# FELHASZNÁLÓI KÉZIKÖNYV

## ELEKTRONIKUS FELÜLET HASZNÁLATÁHOZ ÉS E-KÉRELEM BENYÚJTÁSÁHOZ

## KAP-RD33-1-24

Állatjóléti támogatás a méhészeti ágazatban

2025

### Tartalom

| Fontos tudnivalók                                                                                                    | 3                          |
|----------------------------------------------------------------------------------------------------|----------------------------|
| Kitöltés előtt – A Portál használata                                                                                                | 6                          |
| Belépés a kérelembenyújtó felületre                                                                                                 | 7                          |
| Kérelem kitöltésének megkezdése                                                                                                    | 9                          |
| A kitöltőfelület felépítése                                                                                                    | 11                         |
| Alapvető műveletek a felületen                                                                                                    | 12                         |
| A kérelem kitöltése                                                                                                    | 16                         |
| Általános tudnivalók                                                                                                    | 16                         |
| Kedvezményezett panel                                                                                                    | 17                         |
| Kedvezményezett adatai<br>Kedvezményezett jellemzők<br>Átláthatósági nyilatkozat<br>FELIR azonosítók<br>Kötelezettségvállalás panel | 17<br>18<br>19<br>20<br>21 |
| Alaptámogatások<br>Tenyészetekre vonatkozó nyilatkozat és Állatjóléti előírásokra vonatkozó nyilat                                  | 21<br><b>kozat</b>         |
| Tenyészetek<br>Méhcsaládszám adatok<br>Tartalmi értékelési szempontok<br>Képzettséggel rendelkező adatai panel                      | 21<br>22<br>23<br>24<br>25 |
| Nyilatkozat panel                                                                                                    | 26                         |
| Dokumentum feltöltés panel                                                                                                    | 27                         |
| Kérelem benyújtása                                                                                                    | 30                         |
| Támogatáshoz kapcsolódó iratok elektronikus beküldése                                                                               | 38                         |
| Meghatalmazás használata                                                                                                    | 42                         |

### Fontos tudnivalók

Az Állatjóléti támogatás a méhészeti ágazatban című pályázati felhívás (a továbbiakban: felhívás) keretében 2025. évben támogatási kérelmet kizárólag elektronikus úton lehet benyújtani, Központi Azonosítási Ügynökön (a továbbiakban: KAÜ) keresztül.

A támogatási kérelem benyújtására nyitva álló időszak: 2025. január 27. - 2025. március 13.

Fenti határidő jogvesztő, a 2025. március 13. napját követően benyújtott támogatási kérelem nem fogadható el.

Figyelem! A felhívás szerint, forráskimerülés esetén – a KAP Vhr. 70. §-ban foglaltaknak megfelelően – az Irányító Hatóság (a továbbiakban: IH) vezetője legkésőbb a felhívásban rögzített szakasz zárásának időpontját megelőző ötödik napon külön Nemzeti Irányító Hatósági közleményben rendelkezik a támogatási kérelem benyújtási időszakának lezárásáról.

Az elektronikus benyújtásból fakadóan kérelmet csak azok a kedvezményezettek tudnak benyújtani:

- akiket a Magyar Államkincstárnál, mint Nemzeti Kifizető Ügynökségnél (a továbbiakban: Kincstár) vezetett Kedvezményezetti Nyilvántartási Rendszerben (a továbbiakban: KNYR) már nyilvántartásba vettek (támogatási azonosítóval rendelkeznek).
- akik rendelkeznek Ügyfélkapu+ vagy DÁP hozzáféréssel (a KAÜ-ről további információt <u>https://kau.gov.hu/dap/</u> weboldalon talál).

A KAÜ-ben megadott alapadatainak (születési név, hely, idő és anyja neve) meg kell egyeznie a Kincstárhoz benyújtott, nyilvántartásba vételi kérelemben megadott adatokkal, ugyanis az első belépéskor meg kell adni a támogatási azonosítót, ami alapján az adatok egyeztetésre kerülnek. Eltérés esetén hibaüzentet küldünk és a kérelembenyújtási felületre nem lehet belépni! Ebben az esetben kérjük telefonon vagy portálkérdés útján kérjen segítséget a Kincstár ügyfélszolgálatától a hiba elhárítása érdekében.

Ha a kedvezményezett támogatási kérelmét nem saját maga, hanem képviselő útján kívánja benyújtani, úgy a kérelem meghatalmazott vagy elsődleges képviselő általi elektronikus úton való benyújtásának feltétele a meghatározott képviseleti forma előzetes bejelentése, és annak Kincstár általi nyilvántartásba vétele!

FONTOS! Szervezetek csak meghatalmazottjaik útján tudnak kérelmet benyújtani.

Ajánlott Böngészők:

- Google Chrome
- Mozilla Firefox 110.0 vagy magasabb verzió

#### Figyelem!

A felület ún. felugró ablakokat használ (pop-up), ezért kérjük, ezek megjelenítését engedélyezze, amennyiben az ilyen ablakok az Ön által használt böngészőben tiltva vannak! A felugró ablak használata nélkül a kérelem beadása nem lehetséges.

Internet adatforgalom

- első induláskor kb. 850 KB töltődik le
- a munka során kb. 25-30 KB-s csomagok mozognak le és fel
- a KAÜ-s beadáskor egy kb. 850 KB-s csomag kerül titkosításra és feltöltésre
- HTTPS forgalom (443 port) engedélyezése

**FONTOS**, hogy soha ne halassza a kérelem benyújtását az utolsó pillanatra, tekintettel az internet kapcsolatban esetlegesen felmerülhető kimaradásokra! Rendszeresen mentsen!

A KAÜ-n keresztül történő bejelentkezést követően javasoljuk gyakori mentés alkalmazását, mivel a KAÜ által alkalmazott időkorlát következtében a rendszer automatikusan kiléptetheti a felhasználót. Az ilyen kiléptetés következtében a nem mentett adatok elvesznek! A kérelem kitöltő felület jobb felső sarkában látható a hátralévő idő.

|                       | Hátralévő idő: 26:37         |                         |
|-----------------------|------------------------------|-------------------------|
| Önt a rendszer időtúl | épés miatt kiléptette. Kérem | , jelentkezzen be újra! |

A hátralévő idő lejárta előtt a felület figyelmeztető üzenetet jelenít meg, a rendelkezésre álló időről, a felugró ablak alján található folytatás gombra kattintva a számláló újra indul.

|   | Figyelem!                                                                                                    |
|---|----------------------------------------------------------------------------------------------------|
| l | <ul> <li>A rendelkezésre álló munkamenet 55 másodperc múlva lejár.</li> <li>Amennyiben a munkát folytatni kívánja, kérjük kattintson a Folytatás gombra.</li> </ul> |
|   | Q Folytatás                                                                                                    |

A kérelem kitöltése során az alábbi Mentés gomb használata javasolt, hogy az adatok ne vesszenek el a kitöltés közben.

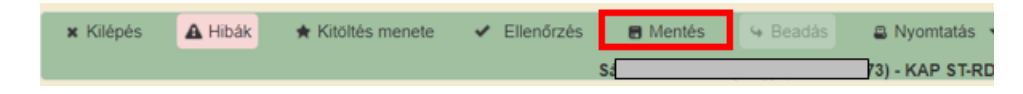

## A támogatási kérelem kitöltését megelőzően az alábbi adatokra, dokumentumokra lesz szüksége:

- 1. Amennyiben saját nevében adja be a kérelmet:
  - a. támogatási azonosító szám
  - b. a támogatási kérelem mellékletei feltöltésre alkalmas, elektronikus (pl.: szkennelt pdf.) formában
  - c. a támogatási kérelem kitöltőfelületével kapcsolatos útmutató, amit a <u>Kérelem</u> <u>kitöltése</u> pontban érhet el.
- 2. Amennyiben meghatalmazott útján kívánja a kérelmet beadni:
  - a. a meghatalmazó támogatási azonosító száma
  - b. a meghatalmazott támogatási azonosító száma
  - c. érvényes meghatalmazás, amelyről részleteket a <u>Meghatalmazás használata</u> pontban talál
  - d. a támogatási kérelem mellékletei feltöltésre alkalmas (pl.: szkennelt pdf.) formában
  - e. a támogatási kérelem kitöltőfelületével kapcsolatos útmutató, amit a <u>Kérelem</u> <u>kitöltése</u> pontban éri el.

#### FONTOS! Szervezetek csak meghatalmazottjaik útján tudnak kérelmet benyújtani.

Felhívjuk figyelmét, hogy a korábbi Vidékfejlesztési Program keretében meghirdetett VP3-14.1.2-22 Méh állatjóléti támogatás intézkedésre vonatkozóan benyújtott meghatalmazások jelen műveletre nem érvényesek!

#### Támogatási kérelem benyújtás menete:

- 1. Meghatalmazás beállítása (amennyiben releváns) bővebb információt a <u>Meghatalmazás használata</u> pontban talál.
- 2. Elsődleges képviselet beállítása (amennyiben releváns) bővebb információt a <u>Meghatalmazás használata</u> pontban talál.
- 3. Belépés a kérelembenyújtó felületre bővebb információt a <u>Belépés a kérelembenyújtó</u> <u>felületre</u> pontban talál.
- 4. Támogatási kérelem adatainak feltöltése bővebb információt a Kérelem kitöltése pontban talál.
- 5. Támogatási kérelem benyújtása bővebb információt a <u>Kérelem benyújtása</u> pontban talál.

A támogatási kérelem összeállítását, benyújtását segítő egyéb funkciók:

- 1. Portál használata bővebb információt a <u>Kitöltés előtt A Portál használata</u> pontban talál.
- 2. A kérelem benyújtó felület felépítésével, használatával kapcsolatos általános információkat <u>A kitöltő felület felépítése</u> és az <u>Alapvető műveletek a felületen</u> pontokban talál.

## Kitöltés előtt – A Portál használata

A Portál elérhetősége: www.mvh.allamkincstar.gov.hu

A Kincstár internetes portálján keresztül többek közt az alábbiakban felsorolt, a támogatási kérelem összeállítását és benyújtását támogató alkalmazás és szolgáltatás érhető el:

- elektronikus ügyintés felülete, amelyen keresztül lehetőség van a támogatási kérelem elektronikus benyújtására;
- általános, illetve a felhívással kapcsolatos kérdések feltevését támogató felület;
- felhívással kapcsolatos hírek, közlemények, jogszabályok;
- gyakori kérdések listája;
- ügyfél-tájékoztatási rendszer felülete.

## Belépés a kérelembenyújtó felületre

**FONTOS!** Az elektronikus felület a **Mozilla Firefox** 110.0 vagy magasabb verzió számú, illetve **Google Chrome** böngészőre lett optimalizálva! Más böngészőkkel előfordulhat hibás megjelenítés!

1. Kérelem benyújtásához látogasson el **a** <u>https://www.mvh.allamkincstar.gov.hu/</u> weboldalara, és kattintson az E-ügyintézés gombra.

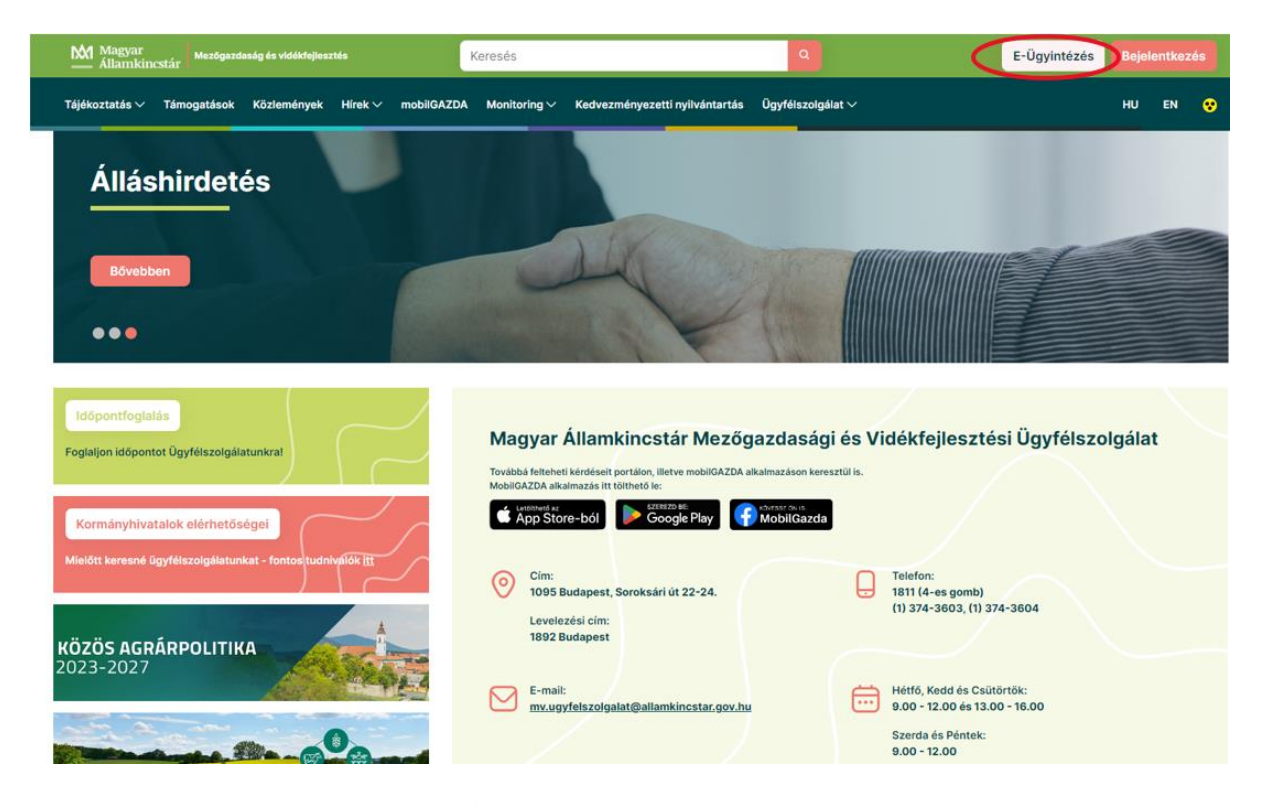

2. A megnyíló E-ÜGYINTÉZÉS nyitó oldalon kattintson az ALKALMAZÁS MEGNYITÁSA szöveget tartalmazó gombra.

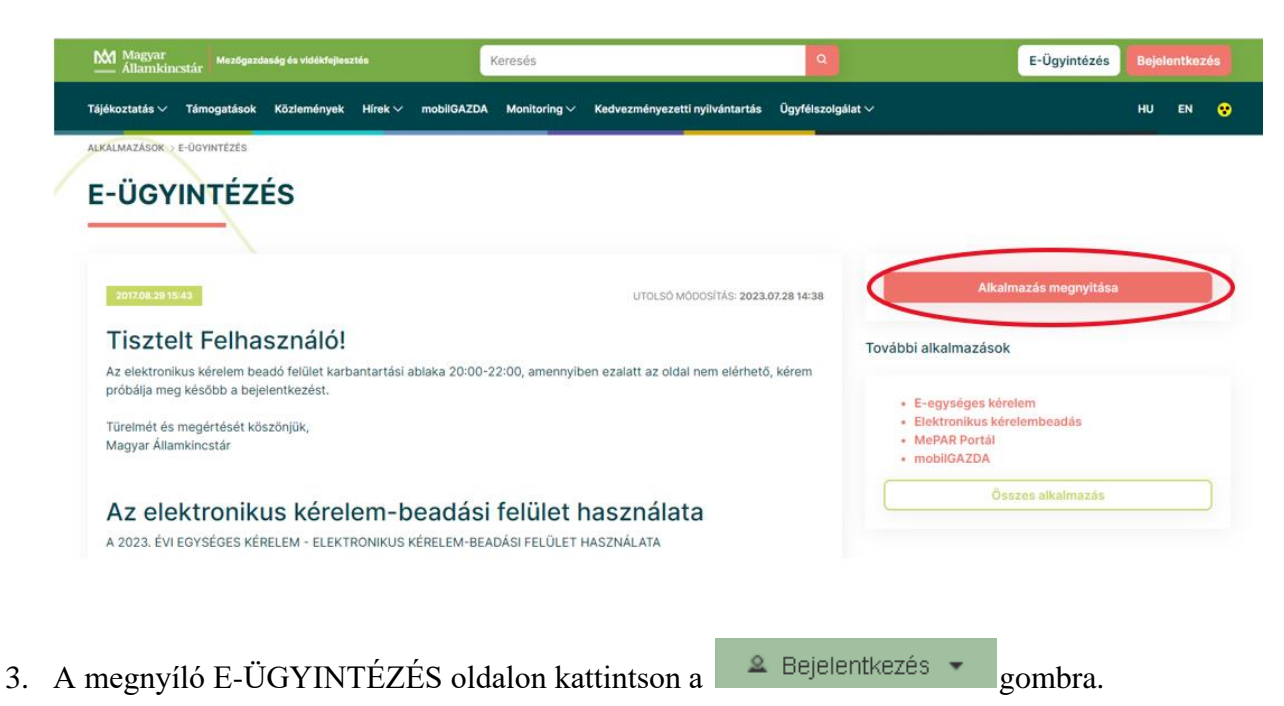

| e-kerelem.mvh.allamkincstar.gov.hu | × +                                                     |                                   |
|------------------------------------|---------------------------------------------------------|-----------------------------------|
| ← → C' ŵ                           | ① ▲ https://e-kerelem.mvh.allamkincstar.gov.hu/enter/   |                                   |
| KR dokumentum nyomtatása           | Ideiglenes jelszó megváltoztatása Nyilvántartásba vétel | Menüpont kereső 🛛 🚊 Bejelentkezés |
|                                    |                                                         |                                   |

A megjelenő KAÜ oldalon, válasszon azonosítási módot, majd kövesse a kiválasztott azonosítási mód lépéseit a sikeres azonosítás érdekében.

| ← Azonosítás megszakítása                     |
|-----------------------------------------------|
| <b>1</b> D                                    |
| Bejelentkezés<br>Válasszon azonosítási módot! |
| DÁP mobilalkalmazás                           |
| Ügyfélkapu+ ∽                                 |
| Súgó                                          |

4. A megjelenő oldalon válassza ki, hogy saját nevében vagy meghatalmazottként kíván-e kérelmet benyújtani. Ha most kíván új meghatalmazást rögzíteni, akkor a saját nevében lehetőséget válassza. Ha már van előzőleg rögzített meghatalmazása, akkor kiválaszthatja a listából Meghatalmazóit.

| (                                                       | (wf:-1_enter01) Ön  Képviselt Kedve                              | ezményeze                                                      | iéven azonosított.<br>tt választása                          |                                                        |
|---------------------------------------------------------|------------------------------------------------------------------|----------------------------------------------------------------|--------------------------------------------------------------|--------------------------------------------------------|
| (sajā<br>1.¶ 101<br>11<br>11                            | it nevében)                                                      | isztérium                                                      | ا<br>Kft                                                     | 5)<br>•                                                |
| [                                                       |                                                                  |                                                                | Szűrés Töröl                                                 | ]                                                      |
| Kérjük, hogy am<br>aki/amely az Ön<br>"Képviseltek fri: | ennyiben olyan meg<br>részére a Rendelke<br>ssítése″ gombra kati | hatalmazó ké<br>zési nyilvánta<br>tintva frissíts<br>listáját. | pviseletében kívá<br>artásban adott me<br>e a képviselt kedv | in bejelentkezni,<br>ghatalmazást, a<br>vezményezettek |
|                                                         | Képviseltek fris                                                 | sítése                                                         | 2.1 Tovább                                                   |                                                        |

A keresési/szűrési feltételnek a *Szűrés* gomb előtti szöveges mezőbe történő megadásával, majd a *Szűrés* gomb megnyomásával lehet a képviselt ügyfelek listájában keresni, illetve a megjelenítésre kerülő képviseltek között szűrni. A *Töröl* gomb megnyomásával törlődnek a megadott szűrési/keresési feltételek.

A képviseltek listájának frissítése a Képviseltek frissítése gomb megnyomásával történik.

A *Tovább* gombot megnyomva, a felugró ablakon lévő képviselet módjáról ismét meggyőződve, az *Ok* gombot megnyomva tud továbblépni.

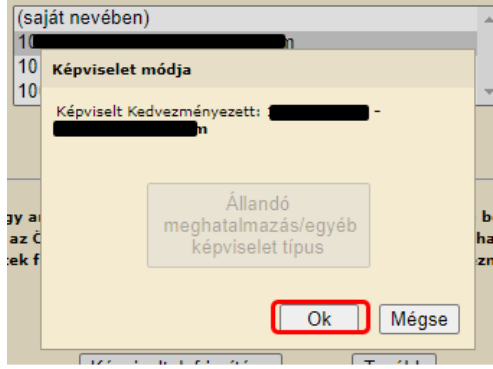

### Kérelem kitöltésének megkezdése

 Mielőtt megkezdi a kitöltést, tanulmányozza a vonatkozó a Felhívást, ami elérhető a <u>https://kap.gov.hu/tamogatas/kap-rd33-1-24</u> címen és a jelen Segédletet, továbbá ellenőrizze, hogy a megfelelő személy neve szerepel-e a "Képviselt cég vagy személy" megnevezést követően. Amennyiben saját nevében, vagy mégsem a képviselni kívánt személy, vagy szervezet nevében lépett be a rendszerbe, akkor a "Képviselt választás" pontra kattintva megváltoztathatja a képviselt személyt vagy szervezetet.

| Ön                     | a néven azonosított           | Képviselt Kedvezményezett: | (Állandó meghatalmaz                  | ás/egyéb képviselet | típus)          |            |   |
|------------------------|-------------------------------|----------------------------|---------------------------------------|---------------------|-----------------|------------|---|
| Általános ügyintézés 👻 | Elektronikus kérelemkezelés 👻 | Archivált menüpontok 👻     | Kedvezményezetti nyilvántartási ügyek | •                   | Menüpont kereső | <u>∝</u> - |   |
|                        |                               |                            |                                       |                     |                 | Kép        | ^ |
|                        |                               |                            |                                       |                     |                 | Kije       | k |

 Válassza ki a menülistából az Elektronikus kérelemkezelés / KAP ST Vidékfejlesztési támogatások (2023-2027) / Állattenyésztési ágazat / KAP ST – Méh állatjólét menüpontot:

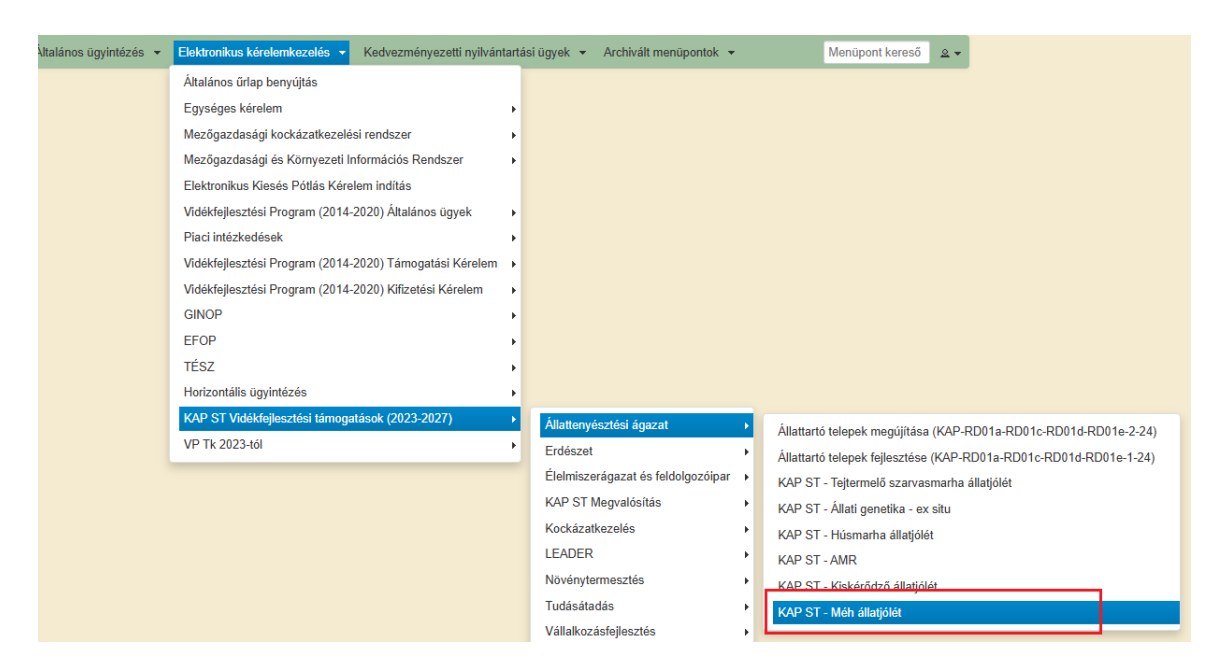

Figyelem! Az újonnan megjelenő felhívások következtében a menüpontok sorrendje változhat!

- 3. Ezt követően az E-kérelem kiválasztó felület jelenik meg, amin a kiválasztott *Bizonylat nevére* kattintva lehetősége van:
  - új kérelem kitöltésének indítására a megfelelő sorban lévő 'új' nyomógomb megnyomásával,

| Új űrlapok                                                                          |    |  |
|-------------------------------------------------------------------------------------|----|--|
| Ürlap megnevezése                                                                   |    |  |
| KAP ST-RD33-1-24 - Állatjóléti támogatás a méhészeti ágazatban - Támogatási kérelem | Új |  |
| Támogatáshoz kapcsolódó iratok elektronikus beküldése                               | Új |  |

Felhívjuk figyelmét, hogy a felületen a különböző sorokban különböző bizonylatok benyújtására van lehetőség, ezért mielőtt új bizonylatot nyit körültekintően ellenőrizze, hogy jó sort választott ki.

• megkezdett kérelem kitöltésének folytatását a 'Folytatás' nyomógomb megnyomásával,

|                                                                                              |                              |                                          | Rögzítés alatt álló űrlapok   |           |                                           |                    |
|----------------------------------------------------------------------------------------------|------------------------------|------------------------------------------|-------------------------------|-----------|-------------------------------------------|--------------------|
| Űrlap megnevezése                                                                            | Hivatkozott<br>iratazonosító | Támogatási<br>kérelem<br>iratazonosítója | Utolsó módosítás<br>időpontja | Folytatás | Szerkesztés alatt álló<br>kérelem törlése | További információ |
| KAP ST-RD33-1-24 - Àllatjóléti<br>támogatás a méhészeti<br>ágazatban - Támogatási<br>kérelem |                              |                                          | 2025.01                       | Folytatás | Törlés                                    |                    |
| 4                                                                                            |                              |                                          |                               |           |                                           | ۱.                 |

• a szerkesztés alatt álló kérelem törlésére a 'Törlés' nyomógomb megnyomásával,

|                                                                                              |                              |                                          | Rögzítés alatt álló űrlapok   |           |                                           |                    |
|----------------------------------------------------------------------------------------------|------------------------------|------------------------------------------|-------------------------------|-----------|-------------------------------------------|--------------------|
| Űrlap megnevezése                                                                            | Hivatkozott<br>iratazonosító | Támogatási<br>kérelem<br>iratazonosítója | Utolsó módosítás<br>időpontja | Folytatás | Szerkesztés alatt álló<br>kérelem törlése | További információ |
| KAP ST-RD33-1-24 - Állatjóléti<br>támogatás a méhészeti<br>ágazatban - Támogatási<br>kérelem |                              |                                          | 2025.01.21                    | Folytatás | Törlés                                    |                    |
| •                                                                                            |                              |                                          |                               |           |                                           | +                  |

• a lap alján található Menü gombbal a főmenübe léphet vissza.

#### FONTOS! A kérelem kitöltésekor a felület saját menüjét használja!

A kérelem kiválasztását és indítását/folytatását követően felugró ablak figyelmeztet, újra amennyiben nem saját nevében próbál kérelmet benyújtani, majd arra, hogy az oldal betöltése hosszabb időt vehet igénybe, ill. amennyiben **nem a felület saját menüjét, hanem a böngésző** funkciót (pl. visszafele nyíl reference) használja, úgy adatai az utolsó szabályos mentés után automatikusan törlődnek.

| Figyelem!                                                                                                    |
|----------------------------------------------------------------------------------------------------|
| • Tájékoztatjuk, hogy jelenleg az alábbi ügyfél kérelmébe lépett be:                                                                                                    |
| Ügyfél neve: Ves<br>Ügyfél-azonosító: 10                                                                                                    |
| ✓ Rendben                                                                                                    |
| Figvelem!                                                                                                    |
| A kérelem betöltése, első ellenőrzése – amennyiben az sok adatot tartalmaz – hosszabb<br>időt igénybe vehet. Kérjük türelmét, a betöltés és az ellenőrzés ideje alatt.<br>Amennyiben Ön a kérelem kitöltése közben nem a felület saját menüjét használja,<br>hanem, a böngésző funkcióit (pl. visszafele nyíl, egér jobb gomb stb.), adatai az utolsó<br>szabályos mentés után automatikusan törlésre kerülnek! |
| Sendben                                                                                                    |

A figyelmeztetés elfogadását követően az oldal betöltése egy kis időt vehet igénybe.

A kérelem nyitó oldalán egy újabb felugró figyelmeztetés elfogadását követően lehet megkezdeni a kérelem szerkesztését:

| Figyelem!                                                                                                    |
|----------------------------------------------------------------------------------------------------|
| • Tájékoztatjuk, hogy jelenleg az alábbi Kedvezményezett kérelmébe lépett be:                                                                                                 |
| Kedvezményezett neve: Ve         Támogatási azonosító:       10         Képviselet típusa:       Állandó meghatalmazás/egyéb képviselet típus                                 |
| Nyilvántartásunk szerint Ön <b>állandó meghatalmazottként</b> kívánja a bizonylatot benyújtani.<br>Kérjük ne felejtse el a benyújtás előtt kinyomtatni a bizonylat tartalmát. |
| ✓ Rendben                                                                                                    |

## A kitöltőfelület felépítése

1. Menüsáv

| × Kilépés | A Hibák | * Kitöltés menete | ✓ Ellenőrzés | 🖪 Mentés | & Beadás | A Nyomtatás   |
|-----------|---------|-------------------|--------------|----------|----------|---------------|
|           |         |                   |              | S.       | ]gy (1   | ) - KAP ST-RD |

2. Az egyes specifikus adatokat tartalmazó Panelek/Táblák és azok adattartalma

| 🛦 Kedvezményezett | 🛦 Kötelezettségvállalás | Képzettséggel rendelkező adatai | Dokumentum feltöltés | Tájékoztatás | 🛦 Nyilatkozat |  |
|-------------------|-------------------------|---------------------------------|----------------------|--------------|---------------|--|

3. Hibalista

| × Kilépés | 1 | 🔒 Hibák | ★ Kitöltés menete | ✓ Ellenőrzés      | 🖶 Mentés           | Seadás<br>↓ Beadás | 🖴 Nyomtatás 📼 | • |
|-----------|---|---------|-------------------|-------------------|--------------------|--------------------|---------------|---|
|           | Ţ | Súly ≎  | Kód ≎             |                   |                    |                    | Hibaszöveg \$ |   |
|           |   | ٨       | 35018             | A(z) Kedvezményez | ett típusa nincs m | egadva a(z) '      | 1 sorban.     |   |

A hibalista a menüsáv 'hibák' nyomógombjára kattintva tekinthető meg. Az egyes hibákra kattintva a vonatkozó panelra vált a felület, ahol a hiba található.

## Alapvető műveletek a felületen

A menüsávban található egyes gombok és jelölések funkciója:

Kilépés – visszalépés a főmenübe

**Hibák** – a felületen található összes hibaüzenet megjelenítését szolgálja, a hiba súlyának megfelelő jelzéssel.

Kitöltés menete- Tájékoztató adatok az űrlap kitöltéséről, mikor, ki és milyen folyamatot kezdeményezett az űrlapon.

Ellenőrzés – Hatására lefutnak a beépített ellenőrzések (Javasoljuk gyakori használatát!)

**Mentés** – a mentés gombra kattintva a kérelem adatai benyújtás nélkül tárolásra kerülnek (kilépés után is), később a kitöltés bármikor folytatható. *Javasoljuk gyakori használatát!* 

Beadás – hibátlan kérelem esetén aktív, funkciója a kérelem benyújtása.

**Nyomtatás** – A kitöltés közben kinyomtathatja a kérelem aktuális állapotát. A kinyomtatott "kérelem" nem benyújtható, csupán tájékoztató jellegű!

### A Panelek gombjai és azok funkciója:

Új felvitel gomb megnyomásával tud sort beszúrni.

| D Uj felvitel |                    |                                                                          |                                            |
|---------------|--------------------|--------------------------------------------------------------------------|--------------------------------------------|
|               | Támogatás tárgya ≎ | Fajta ≎                                                                  | lgényelt állatlétszám (teljes időszakra) ≎ |
|               |                    |                                                                          |                                            |
| Nincs adat    |                    |                                                                          |                                            |
|               | (1 / 1)            | <ul> <li>&lt;</li> <li>▶&gt; ▶1</li> <li>5</li> <li>✓ 0 tétel</li> </ul> |                                            |

A nyomógomb használatával az adott panelen megjelennek a vonatkozó mezők, melyek közül pirosan színeződik, melyek kitöltése kötelező. A későbbiekben (pl. kilépést követően újra visszalépve a kérelem felületére) az adott sorra kattintva nyílik meg újra a kívánt adatblokk/mezőcsoport, mely tovább tölthető, szerkeszthető.

Egy sor **törlés**éhez jelölje ki a törölni kívánt sort (az érintett sor 💼 bejelölésével) majd nyomja meg a 💼 gombot. Ekkor az adott sor még nem törlődik és figyelmeztető üzenet jelenik meg, arra vonatkozóan, hogy amennyiben az adott sort törli, az abban rögzített adatok is törlésre kerülnek. A sor elejére 🖉 ikon kerül, valamint az adott sor áthúzásra kerül. Végleges törlésre

a **Mentés** -re kattintást követően felugró figyelmeztetésre – "Biztosan törli a kijelölt sort?" – adott **Igen** gomb megnyomásával kerül sor.

| 🖸 Új | felvitel   |                                              |                              |          |
|------|------------|----------------------------------------------|------------------------------|----------|
|      |            | Dokumentum elnevezése 🗘                      | Dokumentum tipus             | sa ≎     |
| _    | <b>T</b>   | Állatjóléti felelős                          | Állatjóléti felelős kijelölé | séről sz |
|      | <b>a</b>   | Állami elismeréssel rendelkező eg            | yıÁllami elismeréssel rend   | elkező   |
|      | Törlés fig | yelmeztetés                                  | ×                            |          |
|      | Figyeler   | n! A törlésre kijelölt sor alá tartozó tétel | sorok is törlésre kerülnek!  |          |

**Törlés visszavonása** – gomb *megnyomásával – még ellenőrzés és mentés előtt – a törlés visszavonható.* 

Rendben

| D Új felvitel |                                                                   |                                      |  |  |  |  |
|---------------|-------------------------------------------------------------------|--------------------------------------|--|--|--|--|
|               | Dokumentum elnevezése 🗘                                           | Dokumentum típusa 🗘                  |  |  |  |  |
| Û             | Állatjóléti felelős                                               | Állatjóléti felelős kijelöléséről s: |  |  |  |  |
| 0             | Állami elismeréssel rendelkező egyiÁllami elismeréssel rendelkező |                                      |  |  |  |  |

| Oldalak közötti navigációs gombok <sup>(2/3)</sup> <sup>14</sup> <sup>44</sup> 1 2 3 <sup>1</sup> <sup>5</sup> <sup>4</sup> 11 tétel | 5 📀             |
|----------------------------------------------------------------------------------------------------|-----------------|
| segítségével lehet az adott adatblokkon belül oldalak között lépegetni. A felületen                                                  | 10<br>15        |
| módosítható az egy oldalon megjelenített adatsorok száma:                                                                            | 30<br>50<br>100 |

**Export/Letöltés gomb** - segítésével lehet az adott adatblokk tartalmát Excel fájl formátumban kiexportálni, vagy feltöltött fájlt letölteni.

Feltöltés gomb 🗾 - megnyomásával lehet dokumentumot csatolni.

**Dátum kiválasztó** gomb - segítségével felugró naptárban lehet naptári időpontot kiválasztani. (Dátumkiválasztó nélkül is lehet dátumot rögzíteni, a hónapot számmal kell megadni.)

**Mező méret (oszlop) módosítása:** Ha egy sorban több (osztott) mező van, akkor azok mérete változtatható. Egér bal gombjával a választóvonalra kattintva módosítható a mező (oszlop) mérete:

| Megvalósít |                                                |                                |
|------------|------------------------------------------------|--------------------------------|
| hely       | Ez a projekt elsődleges megvalósítási helve? ≎ | A megyalósítási hely telephely |
| sorszáma   | E a projekt electrogen megralomaan mejret v    | Conceptore and the proof       |
| ¢          |                                                | . )                            |
|            |                                                |                                |

Az egyes adatmezőkhöz tartozó cellák színe jelöli az adott cella állapotát.

- *Fehér* háttérszín a cella megfelelően kitöltött, vagy nem kell kitölteni
- Piros háttérszín
   a cella kitöltendő, vagy hibás. A cella végén lévő A ikonra állva megjelenítésre kerül a hiba oka.
- Sárga háttérszín a cella kitöltése nem kötelező, vagy figyelmeztető hibát tartalmaz.

A hiba lehet adatmegadás hiánya, hibás adat, vagy másik megadott adattal ellentétes adat. A hiba oka megjelenik a hibaüzenetek között.

A hiba súlyossága szerint lehet:

- Súlyos, a kérelem beadását gátló hiba 🛕
- Súlyos, a kérelem beadását gátló másik megadott adattal ellentétes adat hiba 🏁
- Figyelmeztető hiba, ami nem gátolja a kérelem benyújtását 💧

Az egyes mezők után, valamint sorok, ill. panelek előtt megjelenő  $\mathbb{A}/\mathbb{A}$  ikonra állva az egérmutatóval, megjelenik az adott mezőre/sorra/panelre vonatkozó hiba/hibalista.

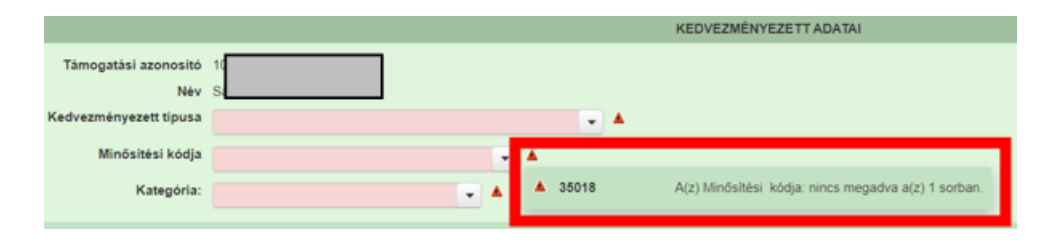

A menüsorban lévő A Hibák funkciógombra kattintva a bizonylat teljes egészére vonatkozó hibaüzenet megjelenik lista formájában.

| × Kilépés | ľ | 🔒 Hibák  | ★ Kitöltés menete | ✓ Ellenőrzés                                            | 🖶 Mentés | ↔ Beadás | 🖴 Nyomtatás 👻 😍 |  |
|-----------|---|----------|-------------------|---------------------------------------------------------|----------|----------|-----------------|--|
|           | 1 | Súly ≎   | Kód ≎             |                                                         |          |          | Hibaszöveg ≎    |  |
|           |   | <b>A</b> | 35018             | (z) Kedvezményezett típusa nincs megadva a(z) 1 sorban. |          |          |                 |  |

A listában szereplő hibára kattintva az adott hibás mezőre ugrik a kurzor.

### Időtúllépés miatti kiléptetés

Ha a felhasználó 30 percen túl inaktív, a rendszer kilépteti. 28 perc inaktivitást követően 120 másodpercig figyelmeztetés jelenik meg, a Group Source Folytatás gombra kattintva a munkamenet folytatható. Minden mentés után a számláló újraindul. A hátralévő időt a jobb felső sarokban találja:

| 🖴 Nyomtatás 👻 😲                                                                            | 2 | dimin Zolidin Oyorgy |
|--------------------------------------------------------------------------------------------|---|----------------------|
| '3) - KAP ST-RD29-1-24 - Állatjóléti támogatás a kiskérődző ágazatban - Támogatási kérelem |   | Hátralévő idő: 23:03 |

Figyelmeztető üzenet:

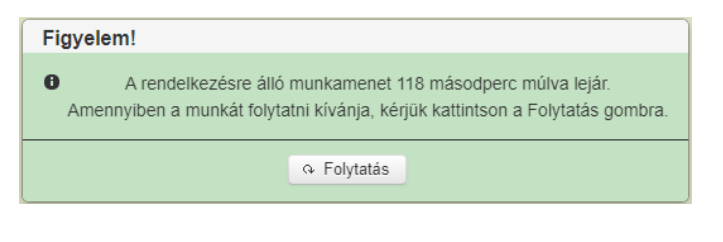

A kiléptetéshez kapcsolódó üzenet:

Önt a rendszer időtúllépés miatt kiléptette. Kérem, jelentkezzen be újra!

**FONTOS!** Az internetkapcsolat esetleges zavarából fakadó esetleges adatvesztés elkerülése érdekében a **kitöltés közben használja gyakran a** • Mentés gombot!

## A kérelem kitöltése

## Általános tudnivalók

## A kérelem kitöltése előtt figyelmesen olvassa el a kitöltési útmutatókat és a vonatkozó felhívást!

1. A támogatási kérelem formanyomtatványait – előzetes regisztrációt követően - a rendelkezésre bocsátott elektronikus felületen kell kitölteni, a csatolandó dokumentumokat pedig elektronikusan, szkennelés útján előállított formában (pl. pdf, jpg) kell csatolni az elektronikus kérelemhez.

FIGYELEM! A kérelem elutasításra kerül, ha a kérelmet nem KAÜ-n keresztül nyújtották be.

**FONTOS!** Mielőtt a kérelmet benyújtaná, bizonyosodjon meg arról, hogy minden, Önre vonatkozó rovatot kitöltött, és minden szükséges dokumentumot csatolt!

**FONTOS!** Amennyiben benyújtotta kérelmét, azonban azt módosítaná/kiegészítené esetlegesen újabb mellékletet csatolna, úgy a benyújtott kérelem szerkesztése, módosítása nem lehetséges, új támogatási kérelmet nyújthat be. A kérelem benyújtási időszakában bármennyi kérelem benyújtható. Amennyiben több támogatási kérelem kerül benyújtásra, úgy az utoljára benyújtott támogatási kérelem adattartalma és annak mellékletei kerülnek elbírálásra, a korábbi kérelmek és azok mellékletei nem képezik a bírálat részét, ugyanakkor a korábbi kérelmeket visszavonni nem szükséges.

Amennyiben fentiek alapján a már korábban benyújtott támogatási kérelem benyújtását követően újabb kérelmet kíván benyújtani az arra nyitvaálló időszakon belül, az 'Új' nyomógombra kattintás után az alábbi felugró ablak jelenik meg, melyben az 'OK' nyomógombra kattintva megkezdhető az újabb támogatási kérelem kitöltése és benyújtása.

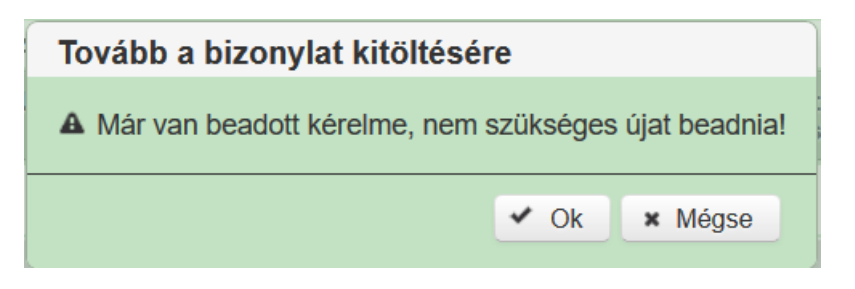

A KAÜ-n történő bejelentkezést követően **javasoljuk gyakori mentés alkalmazását**, mivel a KAÜ által alkalmazott időkorlát következtében a rendszer automatikusan kiléptetheti a felhasználót. Az ilyen kiléptetés következtében a nem mentett adatok elvesznek!

Ha egy mezőben adatot ad meg, a háttérben automatikusan lefutó ellenőrzések miatt előfordulhat, hogy a következő mezőbe nem tud azonnal átlépni.

FIGYELEM! Az alábbiakban az egyes mezőkbe beírt adatok kizárólag csak a felület bemutatását szolgálják, nincsenek összefüggésben az egyes felhívásoknál támogatható tevékenységekkel.

## Kedvezményezett panel

| 🔺 Kedvezményezett 💧 Köteleze                                                                       | ettségvállalás Képzett | éggel rendelkező adatai | Dokumentum feltöltés    | Tájékoztatás        | A Nyilatkozat |           |            |            |
|----------------------------------------------------------------------------------------------------|------------------------|-------------------------|-------------------------|---------------------|---------------|-----------|------------|------------|
|                                                                                                    |                        |                         |                         |                     |               | KEDVEZM   | NYEZETT A  | DATAI      |
| Támogatási azonosító                                                                               | 10                     |                         |                         |                     |               |           |            |            |
| Név                                                                                                | Petra                  |                         |                         |                     |               |           |            |            |
| Kedvezményezett típusa                                                                             |                        |                         | <b>→</b>                |                     |               |           |            |            |
| Minősítési kódja                                                                                   |                        | - 4                     | <b>k</b>                |                     |               |           |            |            |
| Kategória:                                                                                         |                        |                         |                         |                     |               |           |            |            |
|                                                                                                    |                        |                         |                         |                     |               |           |            |            |
|                                                                                                    |                        |                         |                         |                     |               | KEDVEZMÉN | YEZETT JEL | LEMZŐI     |
| Költségvetési szervként<br>kérelmez?                                                               | · · · ·                |                         |                         |                     |               |           |            |            |
| A kedvezményezett az<br>átláthatósági törvény<br>erejénél fogva átlátható<br>szervezetnek minősül? | •                      |                         |                         |                     |               |           |            |            |
| Átláthatósági nyilatkozat                                                                          |                        |                         |                         |                     |               |           |            |            |
| <ul> <li>Átláthatósági nyilatkozat</li> </ul>                                                      |                        |                         |                         |                     |               |           |            |            |
| Új felvitel                                                                                        |                        |                         |                         |                     |               |           |            |            |
|                                                                                                    |                        | Tènyleges tulajd        | onos (ennek hiányában v | ezető tisztségvisel | ō) neve: ¢    |           |            | Adoszám/ad |
| Nince adat                                                                                         |                        |                         |                         |                     |               |           |            |            |
| THINGS BUBY                                                                                        |                        |                         |                         |                     | (1 / 1)       | 14 <4     | ► ►1       | 5 🗸 0 t    |

Kérjük, ügyeljen arra, hogy az alább megadott adatok összhangban legyenek a KNYR-ben szereplő adatokkal. Amennyiben a KNYR-ben szereplő adatok megváltoztak, azokat frissíteni szükséges!

#### Kedvezményezett adatai

Támogatási azonosító: automatikusan töltődik, nem szerkeszthető.

Név: nem szerkeszthető, a támogatási azonosító száma alapján automatikusan töltődik.

**Kedvezményezett típusa:** a kedvezményezettre vonatkozó típus kiválasztása a lehetőségek közül a KNYR-be bejelentett adatok alapján

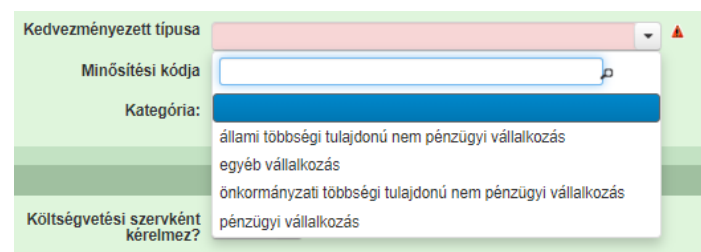

A fenti adat megadása magánszemélyek esetén nem kötelező.

Minősítési kódja: a kedvezményezettre vonatkozó kiválasztása a lehetőségek közül a KNYRbe bejelentett adatok alapján

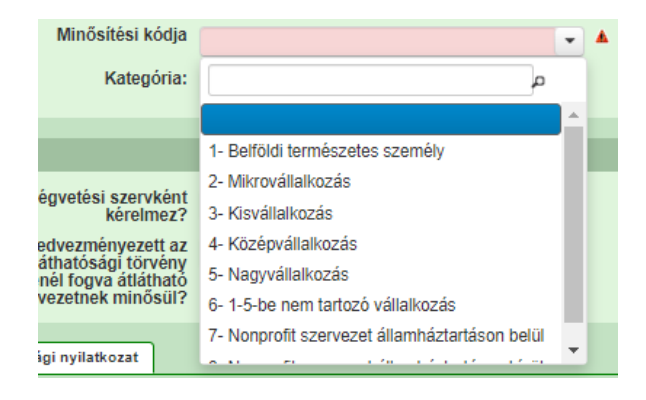

Kategória: a kedvezményezettre vonatkozó kiválasztása a lehetőségek közül a KNYR-be bejelentett adatok alapján

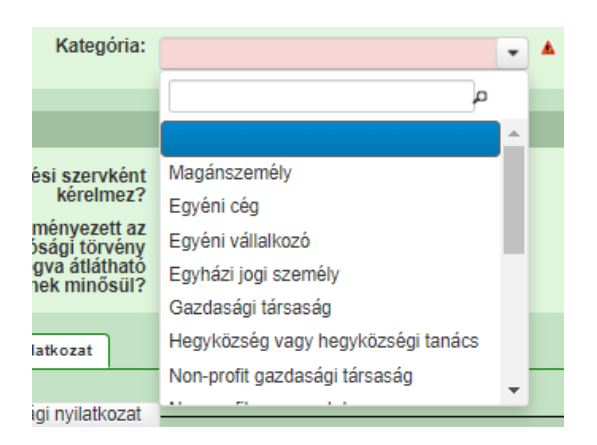

### Kedvezményezett jellemzők

Költségvetési szervként kérelmez? Ebben a cellában a legördülő menüből válassza ki, hogy költségvetési szervként kérelmez-e.

A kedvezményezett az átláthatósági törvény erejénél fogva átlátható szervezetnek minősül? Ebben a cellában a legördülő menüből válassza ki, hogy a törvény erejénél fogva átlátható szervezetnek minősül-e.

Igen választ akkor adjon, amennyiben

- a) természetes személyként
- b) egyéni vállalkozóként
- c) egyéni cégként
- d) a nemzeti vagyonról szóló 2011. évi CXCVI. törvény (a továbbiakban: Nvt.) 3. § (1) bekezdés 1. pontja szerint a törvény erejénél fogva átlátható szervezetnek minősülő, az alábbi listában szereplő igénylőként nyújtja be a támogatási kérelmet:
  - a. az állam, a költségvetési szerv, a köztestület, a helyi önkormányzat, a nemzetiségi önkormányzat, a társulás, az egyházi jogi személy, az olyan gazdálkodó szervezet, amelyben az állam vagy a helyi önkormányzat külön-külön vagy együtt 100%-os részesedéssel rendelkezik, a nemzetközi szervezet, a külföldi állam, a külföldi helyhatóság, a külföldi állami vagy helyhatósági szerv és az Európai Gazdasági Térségről szóló megállapodásban részes állam szabályozott piacára bevezetett nyilvánosan működő részvénytársaság
  - b. az olyan belföldi vagy külföldi jogi személy vagy jogi személyiséggel nem rendelkező gazdálkodó szervezet, amely megfelel a következő feltételeknek:
    - (a) tulajdonosi szerkezete, a pénzmosás és a terrorizmus finanszírozása megelőzéséről és megakadályozásáról szóló törvény szerint meghatározott tényleges tulajdonosa megismerhető
    - (b) az Európai Unió tagállamában, az Európai Gazdasági Térségről szóló megállapodásban részes államban, a Gazdasági Együttműködési és Fejlesztési Szervezet tagállamában vagy olyan államban rendelkezik adóilletőséggel, amellyel Magyarországnak a kettős adóztatás elkerüléséről szóló egyezménye van
    - (c) nem minősül a társasági adóról és az osztalékadóról szóló törvény szerint meghatározott ellenőrzött külföldi társaságnak
    - (d) a gazdálkodó szervezetben közvetlenül vagy közvetetten több mint 25%-os tulajdonnal, befolyással vagy szavazati joggal bíró jogi személy, jogi

személyiséggel nem rendelkező gazdálkodó szervezet tekintetében a (a), (b) és (c) alpont szerinti feltételek fennállnak

- c. az a civil szervezet és a vízitársulat, amely megfelel a következő feltételeknek:
  - (a) vezető tisztségviselői megismerhetők
  - (b) a civil szervezet és a vízitársulat, valamint ezek vezető tisztségviselői nem átlátható szervezetben nem rendelkeznek 25%-ot meghaladó részesedéssel
  - (c) székhelye az Európai Unió tagállamában, az Európai Gazdasági Térségről szóló megállapodásban részes államban, a Gazdasági Együttműködési és Fejlesztési Szervezet tagállamában vagy olyan államban van, amellyel Magyarországnak a kettős adóztatás elkerüléséről szóló egyezménye van

### <u>Átláthatósági nyilatkozat</u>

Ezen az alpanelen tudja a támogatási kérelemmel kapcsolatos átláthatósághoz kapcsolódó, nyilatkozatot kitölteni.

Ezt az alpanelt akkor kell kitölteni, ha a Kedvezményezett panelen **A kedvezményezett az átláthatósági törvény erejénél fogva átlátható szervezetnek minősül?** kérdésnél Nem válasz szerepel.

A felületen megadott adatok alapján erre hibaüzenet hívja fel a figyelmet, amennyiben a megadott adatok alapján kötelező a kitöltése:

| Kategória:                                                                                                    | Gazdasági társaság      | ↓ ▲                    |                                                                 |                    |
|----------------------------------------------------------------------------------------------------|-------------------------|------------------------|-----------------------------------------------------------------|--------------------|
|                                                                                                    |                         | <b>A</b>               |                                                                 |                    |
|                                                                                                    | _                       | A 35194                | Kérem, töltse ki az Atláthatósági nyilatkozatotl - Kategória: : | Gazdasági társaság |
|                                                                                                    |                         |                        | VEDVEZNÉNVEZETT JELLENZŐL                                       |                    |
|                                                                                                    |                         |                        |                                                                 |                    |
| Költségvetési szervként<br>kérelmez?                                                                            | igen 💌                  |                        |                                                                 |                    |
| A kedvezményezett az                                                                                            | Nom                     |                        |                                                                 |                    |
| átláthatósági törvény                                                                                           | Nem                     |                        |                                                                 |                    |
| erejénél fogva átlátható                                                                                        |                         |                        |                                                                 |                    |
| szervezetnek minosul?                                                                                           |                         |                        |                                                                 |                    |
|                                                                                                    |                         |                        |                                                                 |                    |
| Átláthatósági nyilatkozat                                                                                       |                         |                        |                                                                 |                    |
|                                                                                                    |                         |                        |                                                                 |                    |
| in the second second second second second second second second second second second second second second second | •                       |                        |                                                                 |                    |
| - Atlathatosagi providzat                                                                                       |                         |                        |                                                                 |                    |
| D Új felvite                                                                                                    |                         |                        |                                                                 |                    |
|                                                                                                    | Tényleges tulajdonos (e | ennek hiányában vezető | Adószám/adóazonosító iel: 0                                     | Külföld            |
|                                                                                                    | tisztségvise            | elő) neve: 0           | racozani adolazoriosito jei. v                                  | Ruitord            |
|                                                                                                    |                         |                        |                                                                 |                    |
| Nincs adat                                                                                                    |                         |                        |                                                                 |                    |
| THIRD DOUL                                                                                                    |                         |                        |                                                                 |                    |
|                                                                                                    |                         | (1 / 1)                | 14 <4 >> >1 5 Y 0 tétel                                         |                    |

Az <sup>Ú</sup> <sup>Ú</sup> <sup>j felvitel</sup> gomb megnyomásával nyílnak meg a cellák, valamint új sor vihető fel.

| <ul> <li>Átláthatósági nyilatkozat</li> </ul>                                                                                                    |                                                                      |
|----------------------------------------------------------------------------------------------------|----------------------------------------------------------------------|
| 🗋 Új felvitel                                                                                                    |                                                                      |
|                                                                                                    | Tényleges tulajdonos (ennek hiányában vezető tisztségviselő) neve: 🗘 |
| <b>a</b>                                                                                                    |                                                                      |
|                                                                                                    | (1 /                                                                 |
| Tényleges tulajdonos<br>(ennek hiányában vezető<br>tisztségviselő) neve:                                                                                                    |                                                                      |
| Adószám/adóazonosító jel:                                                                                                    |                                                                      |
| Külföldi<br>adószám/adóazonosító jel:<br>Tulajdoni<br>hányad/részesdés                                                                                                    |                                                                      |
| mértéke (%):<br>Adóilletőség:                                                                                                    |                                                                      |
| Az illetőség szerinti<br>országban termelő,<br>feldolgozó, mezőgazdasági,<br>szolgáltató, befektetői,<br>valamint kereskedelmi<br>tevékenységből származó<br>bevételek aránya az összes<br>bevételhez képest (%): |                                                                      |

**Tényleges tulajdonos (ennek hiányában vezető tisztségviselő) neve:** Ebben a cellában kell megadni a tulajdonos (ennek hiányában vezető tisztségviselő) teljes nevét.

Adószám/adóazonosító jel: Ebben a cellában kell megadni a nevezett adószámát/adóazonosító jelét.

Külföldi adószám/adóazonosító jel: Ebben a cellában kell megadni a nevezett külföldi adószámát, vagy adóazonosító jelét, amennyiben releváns.

**Tulajdoni hányad/részesedés mértéke (%)** Ebben a cellában kell megadni a nevezett meglévő tulajdoni hányadát/részesedés mértékét.

Adóilletőség Ebben a cellában a legördülő menüből válassza ki a megfelelő országot.

Az illetőség szerinti országban termelő, feldolgozó, mezőgazdasági, szolgáltató, befektetői, valamint kereskedelmi tevékenységből származó bevételek aránya az összes bevételhez képest (%) Ebben a cellában kell megadni a felsorolt tevékenységekből származó bevételek arányát az összes bevételhez képest.

### FELIR azonosítók

A felületen a kötelezettségvállalási időszak kezdetén és azt követően legalább 1 napot érvényes FELIR azonosítók kerülnek feltüntetésre, az alábbi képen látható adatokkal. Amennyiben kedvezményezett nem rendelkezik érvényes azonosítóval a kötelezettségvállalási időszak első napján, vagy azt követően az érvényessége véget ért, úgy a felület benyújtást gátló hibát mutat. A vonatkozó felhívásban rögzítettek alapján a kedvezményezettnek rendelkeznie kell FELIR azonosítóval, és a jogosultsági feltételeknek már a kötelezettségvállalási időszak első napján, és azt követően folyamatosan fenn kell állniuk.

| ſ | Átláthatósági nyilatkozat FELIR azonosítók                                |             |                       |                      |                   |
|---|---------------------------------------------------------------------------|-------------|-----------------------|----------------------|-------------------|
| _ | - FEUR azonosítók                                                         |             |                       |                      |                   |
|   |                                                                           |             |                       |                      |                   |
| L |                                                                           |             | Ervényesség kezdete 🗢 |                      | FELIR azonosító 🗘 |
| L |                                                                           | 2015.06.03. |                       | AA:                  |                   |
|   |                                                                           |             | (1 / 1)               | 14 <4 <b>1</b> IP II | 10 💙 1 tétel      |
|   | FELIR azonosító AA<br>Érvényesség kezdete 2015.06.03.<br>Érvényesség vége |             |                       |                      |                   |

## Kötelezettségvállalás panel

Ezen a panelen tudja megadni, hogy vállalja-e a méz visszahagyására vonatkozó kötelezettséget. Valamint ezen a panelen tudja a tenyészetekre és az állatjóléti előírások betartására vonatkozó nyilatkozatait megtenni.

| Kedvezményezett 🛕 Kötelezettségvállalás Képzettséggel rendelkező adatai Dokumentum feltöltés Tájékoztatás 🛕 Nyilatkoza |                 |
|----------------------------------------------------------------------------------------------------|-----------------|
|                                                                                                    | ALAPTÁMOGATÁSOK |
| Méz visszahagyására vonatkozó kötelezettség                                                                            |                 |

#### <u>Alaptámogatások</u>

**Méz visszahagyására vonatkozó kötelezettség:** Ebben a cellában kell megadni a tevékenységre vonatkozóan tesz e vállalást a kötelezettségvállalási időszakra. A felhívás 3.1.1 alfejezete alapján ezen tevékenység kötelezően megvalósítandó, önállóan támogatható tevékenység, mely esetén a kedvezményezett a támogatási kérelemben feltüntetett tenyészete(i) vonatkozásában valamennyi kötelező előírás betartására köteles.

Amennyiben a kötelezettségre 'nem' választ ad a támogatási kérelem nem nyújtható be.

| The second second secon | Kedvezményezett Kötelezettségvállalás Képzettséggel rendelkező adatal D | Jokumentum feltöltés Tájékoztatás 🔺 Nyilatkozat                                                                            |
|----------------------------------------------------------------------------------------------------|-------------------------------------------------------------------------|----------------------------------------------------------------------------------------------------|
|                                                                                                    |                                                                         | ALAPTÁMOGATÁSOK                                                                                                    |
|                                                                                                    | Méz visszahagyására vonatkozó kötelezettség nem 👻                       | <u>+</u>                                                                                                    |
|                                                                                                    |                                                                         | ▲ 25926 Az alaptámogatások igénylése nélkül a kérelem nem adható be Méz visszahagyására<br>vonatkozó kötelezettség : nem   |
|                                                                                                    |                                                                         |                                                                                                    |
|                                                                                                    | Táiákastatiuk, basy a NÉDILL 2025-02-22, papi adathási                  | es ezerint Ön ez előbbi mázelő mák tertés venetkezásákon relevéns tenvászetekkel rendelkezik. Amennviken s islzett dátumet |

### Tenyészetekre vonatkozó nyilatkozat és Állatjóléti előírásokra vonatkozó nyilatkozat

A Kötelezettségvállalás panelen az alábbi tenyészetekre, illetve állatjóléti előírások betartására vonatkozó nyilatkozatok megtétele szükséges. Amennyiben valamelyik tájékoztatóra vonatkozóan 'nem' választ ad az a kérelem benyújtását gátló hibát mutat.

|                                                                                                    | NYILATKOZAT A TENYÉ SZETEK VONATKOZÁ SÁBAN BEKÖVETKEZETT VÁLTOZÁ SOK BEJELENTÉ SÉRŐL                                              |  |  |  |  |  |  |  |
|----------------------------------------------------------------------------------------------------|----------------------------------------------------------------------------------------------------|--|--|--|--|--|--|--|
| Tájékoztatjuk, hogy a NÉBIH 2025.02.23. napl adatbázisa szerint Ön az alábbi mázelő méh tartás vonatkozásában releváns tenyészetekkel rendelkezik. Amennyiben a jetzett dátumot követően új tenyészetet hozott létre<br>létrehozni/átvenni és a kötelezettségvállalási időszak alatt a tenyészete(i)ben álló állatok (vagy azoknak egy része) az újoman létrehozdúlátvett tenyészetbe átvezetésre kerül, úgy az új tenyészet létrehozásától/átvételét<br>keresztül, elektronikus úton bejelenteni. |                                                                                                    |  |  |  |  |  |  |  |
| A tájékoztató tartalmát tudomásul veszem                                                                                                    | igen 👻                                                                                                    |  |  |  |  |  |  |  |
|                                                                                                    |                                                                                                    |  |  |  |  |  |  |  |
|                                                                                                    | NYILATKOZAT ÁLLATJÓLÉTI ELŐÍRÁSOKNAK VALÓ MEGFELELŐSÉGRŐL                                                                         |  |  |  |  |  |  |  |
| Nyilatkozom, hogy a támogatási kérelembe                                                                                                    | bevonni kívánt tenyészetelm maradéktalanul megfelelnek a méhészeti ágázatban releváns, hatályban lévő állatjóléti előírásoknak.   |  |  |  |  |  |  |  |
| A tájékoztató tartalmát tudomásul veszem                                                                                                    | nem 🗸 🛦                                                                                                    |  |  |  |  |  |  |  |
| Tenyészetek Méhcsaládszám adatok Tartalmi értékelési szempontok                                                                                                    | A tenyészetekkel kapcsolatos állaljóléti nyilatkozat értéke csak igen leheti - A tájékoztató     tartalmát tudomásul veszem : nem |  |  |  |  |  |  |  |
|                                                                                                    |                                                                                                    |  |  |  |  |  |  |  |

A Kötelezettségvállalás panelen található alpaneleken tudja megadni mely tenyészetek vonatkozásában vállalja a tevékenységek megvalósítását és az előírások betartását, a vállalt méhcsaládszámot, valamint a tartalmi és értékelési szempontokra vonatkozó válaszait.

| Tenyészetek | Méhcsaládszám adatok | Tartalmi értékelési szempontok |  |
|-------------|----------------------|--------------------------------|--|
|             |                      |                                |  |

A megfelelő alpanelra kattintva, annak adattartalma jelenik meg alatta, piros háttérszínel jelölve a kötelezően töltendő mezőket, illetve az alpanel sorainak elején jelölve az adatmegadás hiányát illetve a súlyos hibával érintett sort.

### <u>Tenyészetek</u>

Az alpanelen a lenti képmetszeten látható mezők és adatok kerülnek feltüntetésre.

| <ul> <li>Tenyészetek</li> </ul> |                        |          |                  |               |                          |                      |                          |                       |                         |
|---------------------------------|------------------------|----------|------------------|---------------|--------------------------|----------------------|--------------------------|-----------------------|-------------------------|
|                                 |                        |          |                  |               |                          |                      |                          |                       |                         |
|                                 | Tenyészetkód 🗧         | >        | Tartás kezdete ≎ | Tartás vége ≎ | Tartási hely azonosító 💲 | Tartott állatfaj ≎   | Tartói viszony kezdete 💲 | Tartói viszony vége ≎ | Tartási hely címe 🗢 🛛 T |
|                                 |                        |          |                  |               |                          |                      |                          |                       |                         |
|                                 |                        | 201      | 4.01.01.         |               |                          | mézelő méh           | 2014.01.01.              |                       |                         |
|                                 |                        |          |                  |               | (1 / 1)                  | 14 <4 <b>1</b> IP> 1 | ⊧ 5 ¥ 1 tétel            |                       |                         |
|                                 | Tenyészetkód           |          |                  |               |                          |                      |                          |                       |                         |
| Tartói vi                       | iszony kezdete 201     | 4.01.01. |                  |               |                          |                      |                          |                       |                         |
| Tartó                           | ói viszony vége        |          |                  |               |                          |                      |                          |                       |                         |
| Tartási                         | hely azonosító         |          |                  |               |                          |                      |                          |                       |                         |
|                                 | Tartott állatfaj méz   | elő méh  |                  |               |                          |                      |                          |                       |                         |
|                                 | Tartás kezdete 201     | 4.01.01. |                  |               |                          |                      |                          |                       |                         |
|                                 | Tartás vége            |          |                  |               |                          |                      |                          |                       |                         |
| Ta                              | rtási hely címe        |          |                  |               |                          |                      |                          |                       |                         |
| Támoga                          | atásba bevonni kívánom | •        | <b>A</b>         |               |                          |                      |                          |                       |                         |
| Inal                            | ktív tenyészet? nem    |          |                  |               |                          |                      |                          |                       |                         |

Egyetlen szerkeszthető mező a 'Támogatásba bevonni kívánom', melynek megadása kötelező. Amennyiben az összes itt feltüntetett tenyészetre nem választ ad, a kérelem nem nyújtható be, mivel a kötelezően megvalósítandó tevékenységet valamely tenyészetére kell vállalnia.

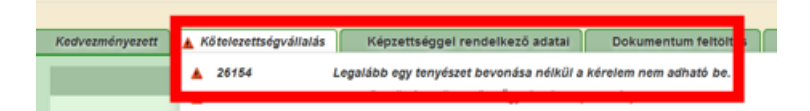

A megszemélyesített tenyészetek törlésére, valamint új tenyészet megadására nincs lehetőség. Az adatok megszemélyesítése ahogy a fenti nyilatkozatban is olvasható a Nébih 2025.02.23. napi Tenyészet Információs Rendszerben (TIR) rögzített adatai alapján kerülnek megszemélyesítésre az alábbiak szerint. A kedvezményezett azon tenyészetei szerepelnek a felületen, melyek esetén tartói viszonya 2025.01.01. napján fennállt és abban mézelő méh fajra vonatkozó élő tartása volt regisztrálva. Tekintettel a felhívásban rögíztettekre, mivel a jogosultsági feltételeknek a kötelezettségvállalás teljes időszaka alatt fenn kell állnia, így 2025.01.01. napját követően létrehozott tenyészetek/tartások vagy átvett tenyészetek nem kerülnek megszemélyesítésre, mivel nem felelnek meg a felhívásnak. Amennyiben újonnan létrehozott tenyészetet kíván bevonni, azt a támogatási kérelem benyújtását követően az arra rendszeresített bizonylaton teheti meg.

Amennyiben tartói viszonya a kötelezettségvállalási időszakot megelőzően megszűnt, vagy adott tenyészetben, melynek jelenleg is tartója, de a felhívás szempontjából releváns mézelő méh fajra vonatkozó élő tartás megszűnt, úgy arra a tenyészetre vonatkozóan kötelezettséget nem vállalhat, így ezen adatok nem kerülnek megszemélyesítésre.

Amennyiben adott tenyészet tartói viszonya 2025.01.01. napját követően megszűnt, vagy adott tenyészetben melynek jelenleg is tartója, de a felhívás szempontjából releváns mézelő méh fajra vonatkozó élő tartás 2025.01.01. napját követően megszűnt, úgy arra a megszemélyesített soron igénylést jelölve hibaüzenet figyelmezteti. A támogatási kérelem benyújtása a figyelmeztető hiba mellett lehetséges, azonban, ha nincs a kérelemben a felhívásnak megfelelő tenyészet, és a támogatási kérelem benyújtását követően sem nyújt be új tenyészet bevonására irányuló kérelmet, úgy a TIR adatai alapján a megszűnt tenyészet/tartás adatai szerint kerül elbírálásra a támogatási kérelme.

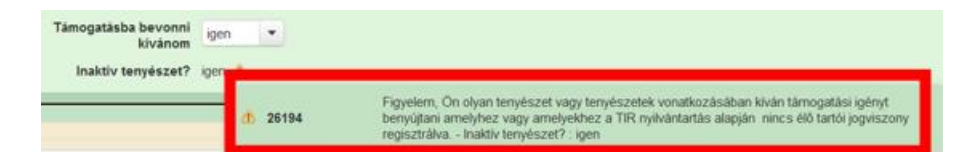

### Méhcsaládszám adatok

Az alpanelen az igényelt összes méhcsaládszám megadása kötelező a teljes kötelezettségvállalási időszakra. Amennyiben az előző alpanelen több tenyészet jelöl bevonásra, úgy itt az összes tenyészetre vonatkozóan adja meg a méhcsaládszámot.

| Т | enyészetek | Méhcsaládszám ada  | tok | Tartalmi értékelési szempontok |  |
|---|------------|--------------------|-----|--------------------------------|--|
| _ | - Méhcsal  | ádszám adatok      |     |                                |  |
|   | lgényelt n | néhcsaládszám (db) |     | •                              |  |

A felületen ellenőrzésre a háttérben ellenőrzések futnak, annak érdekében, hogy segítse a kedvezményezettet a kérelem kitöltésében. Ahogy korábban olvasható piros háttérszínnel jelöltek a kötelezően kitöltendő cellák, illetve a súlyos hibát tartalmazó cellák.

Vállalását 5 évre vonatkozóan, a TIR-ben foglaltak szerint 2024. október 15-ig benyújtott, hibátlanul nyilvántartásba vett és a művelet végrehajtására rendelkezésre álló időszak első

napján (tehát **2025. január 1-jén**) a tenyészetében megtalálható méhcsaládok száma alapján tegye meg.

Továbbá felhívjuk figyelmét, hogy nem szükséges a teljes, TIR-ben bejelentett méhcsaládszámmal pályázni, kevesebb méhcsaládszámra is beadható a támogatás, azonban fontos tudni, hogy a TIR-ben szereplő méhcsaládszámnál többre nem lehet pályázni.

#### Tartalmi értékelési szempontok

A felhívás alapján a tartalmi értékelési szempontok vizsgálata az egyes pontozási szempontok szerint megadott szervezetek és adatbázisok alapján történik. A kedvezményezettnek lenti képmetszeten is látható kérdésekre vonatkozóan szükséges nyilatkoznia. Az ellenőrzés nyomógomb használatára a kitöltés kötelezőségét jelző hibák a háttérben futó ellenőrzések során a megadott válasz alapján további adatmegadást, vagy kötelező melléklet csatolását jelzik.

| Tenyészetek | Méhcsaládszám adatok    | Tartalmi értékelési szempontok                              |           |          |
|-------------|-------------------------|-------------------------------------------------------------|-----------|----------|
| - Tartalm   | i értékelési szempontok |                                                             |           |          |
|             |                         |                                                             |           |          |
|             | Sorszám 🔺               | Kérdés ¢                                                    | Válasz    |          |
| 1           | Elfo                    | ogadtatni kívánt agrárvégzettség                            | •         | ▲        |
| 2           | Álla                    | ami elismeréssel rendelkező együttműködésben való részvétel | •         | <u>ـ</u> |
| 3           | Épi                     | ittető keret alkalmazása?                                   | •         | A        |
|             |                         | (1/1) is a 1 bo bi 5                                        | ✓ 3 tétel |          |

1. Elfogadtatni kívánt agrárvégzettség: Ebben a cellában kell megadni, hogy középfokú vagy felsőfokú végzettséget kíván-e elfogadtatni, vagy amennyiben nem rendelkezik elfogadható agrárvégzettséggel, úgy a 'nincs' válaszlehetőséget adja meg.

**FONTOS**: az elfogadható agrárvégzettségek listáját a felhívásban rögzített 504/2013. (XII. 29.) Korm. rendeletben meghatározott, a támogatási kérelem szempontjából releváns felsőfokú vagy középfokú agrárvégzettségért jár többletpont. A többletpont természetes személyeknek, gazdasági társaságoknak és költségvetési szerveknek is megítélhető. A többletpont a társaság/költségvetési szerv vezető tisztségviselőjének, alkalmazottjának vagy tagjának agrárvégzettsége alapján adható

**FIGYELEM**: A képzettséget igazoló dokumentum benyújtásának módja változott (lásd: Képzettséggel rendelkező adatai panel fejezetben)!

A Kincstár erre külön nyilvántartást hozott létre a KAP törvényben foglaltaknak megfelelően. A **képzettségeket ebbe a nyilvántartásba szükséges bejelenteni a támogatási kérelem benyújtását megelőzően**, és a támogatási kérelem kitöltése során a megfelelő panelen a képzettséggel rendelkező személyre vonatkozó releváns adatokat megadni.

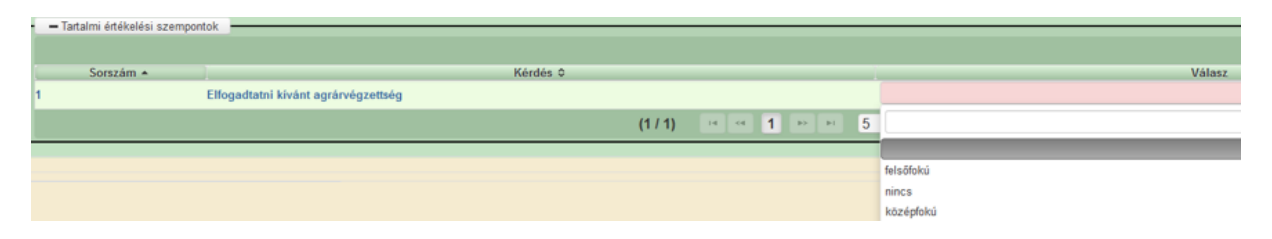

Amennyiben középfokú vagy felsőfokú válaszlehetőséget ad, úgy súlyos hiba jelzi, hogy a Képzettséggel rendelkező adatai panelen szükséges az adatmegadás.

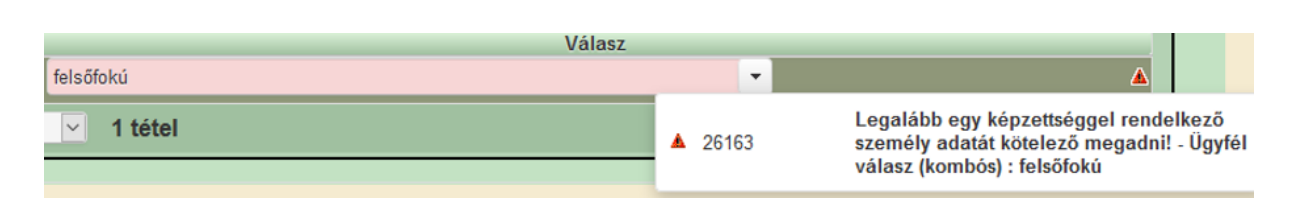

- 2. Állami elismeréssel rendelkező együttműködésben való részvétel: Ebben a cellában kell megadni, hogy részt vesz e mézelő méh ágazatban működő, állami elismeréssel rendelkező együttműködésben. Amennyiben részt vesz, és tartalmi értékelés során érvényesíteni kívánja pontszám érdekében, úgy az 'igen' választ megadva, a felület súlyos hibával jelzi a felhívás mellékleteként közzétett kötelező csatolandó dokumentumot. A megfelelő típusú dokumentum csatolásával a hiba megszűnik.
- **3.** Építtető keret alkalmazása: Ebben a cellában kell megadni, hogy vállalja-e az építtető keret alkalmazását. Amennyiben 'igen' választ ad úgy a tartalmi értékelés során pontszámban részesülhet. A melléklet csatolására a felület súlyos hibát mutat, amíg a megfelelő típusú dokumentum nem kerül csatolásra.

## Képzettséggel rendelkező adatai panel

A panelen a korábban ismertetett módon 'Új felvitel' nyomógomb használatával jelennek meg a kitöltendő mezők.

| 🛦 Kedvezményezett 🔺 Köteleze           | ettségvállalás                        | 🛦 Képzettséggel rendelkező ad                                       | atai Dokumentum feltöltés               | Tájékoztatás      | 🛦 Nyilatkozat                         |                                                    |                                           |
|----------------------------------------|---------------------------------------|---------------------------------------------------------------------|-----------------------------------------|-------------------|---------------------------------------|----------------------------------------------------|-------------------------------------------|
| 🗅 Új felvitel                          |                                       |                                                                     |                                         |                   |                                       |                                                    |                                           |
| Bejelentés típusa<br>≎                 | Képzettség<br>rendelkez<br>jogállása: | gel Képzettséggel<br>rendelkező Vis<br>támogatási<br>azonosítója: ≎ | elt név előtagja Viselt családi ne<br>≎ | ve Viselt utóneve | (1) Viselt utóneve (2) Szüle<br>előta | tési név Születési családi<br>ngja ≎ neve ≎        | Születési utóneve Születési utóneve (2) ≎ |
|                                        |                                       |                                                                     |                                         |                   |                                       |                                                    |                                           |
| <                                      |                                       |                                                                     |                                         |                   |                                       |                                                    |                                           |
|                                        |                                       |                                                                     |                                         |                   | (1 / 1) 🧧 🗠 1                         | l 🖻 🖻 5 🕶 1 ti                                     | étel                                      |
|                                        |                                       |                                                                     |                                         |                   | KÉPZETTSÉGGE                          | L RENDELKEZŐ ADATAI                                |                                           |
| Bejelentés típusa                      |                                       |                                                                     |                                         |                   |                                       |                                                    |                                           |
| Képzettséggel rendelkező<br>jogállása: |                                       |                                                                     |                                         | •                 |                                       | Képzettséggel rendelkezi<br>támogatási azonosítója | õ:                                        |
|                                        |                                       |                                                                     |                                         |                   | VI                                    | SELT NÉV                                           |                                           |
| Viselt név előtagja                    |                                       |                                                                     |                                         | •                 |                                       |                                                    |                                           |
| Viselt családi neve                    |                                       |                                                                     |                                         |                   |                                       |                                                    |                                           |
| Viselt utóneve (1)                     |                                       |                                                                     |                                         |                   |                                       | Viselt utóneve (2                                  | 0                                         |
|                                        |                                       |                                                                     |                                         |                   |                                       |                                                    |                                           |
| _                                      |                                       |                                                                     |                                         |                   | SZÜL                                  | LETÉSI NÉV                                         |                                           |
| Születési név előtagja                 |                                       |                                                                     |                                         | •                 |                                       |                                                    |                                           |
| Születési családi neve                 |                                       |                                                                     |                                         |                   |                                       |                                                    |                                           |
| Születési utóneve (1)                  |                                       |                                                                     |                                         |                   |                                       | Születési utóneve (2                               | )                                         |
|                                        |                                       |                                                                     |                                         |                   |                                       |                                                    |                                           |
|                                        | (                                     |                                                                     |                                         |                   | AN                                    | YJA NEVE                                           |                                           |
| Anyja neve előtagja                    |                                       |                                                                     |                                         | •                 |                                       |                                                    |                                           |
| Anyja családi neve                     |                                       |                                                                     |                                         |                   |                                       |                                                    |                                           |
| Anyja utóneve (1)                      |                                       |                                                                     |                                         |                   |                                       | Anyja utóneve (2                                   | 2)                                        |
|                                        |                                       |                                                                     |                                         |                   | e7ü (                                 | TTÉ CADATAL                                        |                                           |
|                                        | (                                     |                                                                     |                                         |                   | SZULI                                 | ETES ADATAT                                        |                                           |
| Születési ideje                        |                                       |                                                                     |                                         |                   |                                       |                                                    |                                           |
| Születési helye                        |                                       |                                                                     |                                         |                   |                                       |                                                    |                                           |

Itt adható meg annak a személye, aki elfogadható agrárvégzettséggel rendelkezik, legyen az maga a kedvezményezett, vagy alkalmazottja, cég esetén ügyvezetője. A képzettséget

magát a Kincstár honlapján elérhető tájékoztató anyagok és kitöltési útmutató alapján az arra rendszeresített menüpontban kell bejelenteni.

A vonatkozó tájékoztatók az alábbi honlapon érhetők el:

https://www.mvh.allamkincstar.gov.hu/tamogatasok-listazo/-/tamogatas/17864782

Amennyiben a kedvezményezett nem saját képzettségét kívánja elfogadtatni, abban az esetben a támogatási kérelem kitöltése során szükséges annak mellékleteként csatolni azon igazoló dokumentumot, mely igazolja a kedvezményezett és a képzettséggel rendelkező személy közötti kapcsolatot (pl. alkalmazott esetén munkaszerződés)

A panelen új sor felvitele esetén a következő mezők kitöltése kötelező:

|                                        | KÉPZETTSÉGGE |   | NDELKEZŐ ADATAI                      |
|----------------------------------------|--------------|---|--------------------------------------|
| Bejelentés típusa                      |              | • |                                      |
| Képzettséggel rendelkező<br>jogállása: | •            | * | Képzettséggel ren<br>támogatási azon |

**Bejelentés típusa:** Ebben a cellában szükséges megadni, hogy a kedvezményezett saját képzettségét (válaszlehetőség: *Saját/képviselt személy képzettségét jelenti be*), vagy más személy képzettségét kívánja elfogadtatni. Utóbbi esetben megadható a személy támogatási azonosító alapján, amennyiben rendelkezésre áll (válaszlehetőség: *Más személy képzettségét jelenti be támogatási azonosító megadásával*) vagy természetes személyazonosító adatok alapján (válaszlehetőség: *Más személy képzettségét jelenti be természetes személyazonosító adatok megadásával*)

Amennyiben a támogatási azonosító rendelkezésre áll, abban az esetben a természetes személyazonosító adatok megadása nem szükséges.

Amennyiben Más személy képzettségét jelenti be természetes személyazonosító adatok megadásával válaszlehetőséget adja meg, úgy az azonosító adatok megadása kötelező.

**Képzettséggel rendelkező jogállása:** Ebben a cellában szükséges kiválasztani, hogy a képzettséggel rendelkező személy és a kedvezményezett milyen kapcsolatban állnak.

Pl. amennyiben saját képzettségét fogadtatja el, úgy a kedvezményezett választ szükséges megadni; vagy amennyiben a kedvezményezett cég, és egyik alkalmazottja képzettségét kívánja elfogadtatni, úgy az alkalmazott választ kell megadni.

#### TÁMOGATÁSI KÉRELEM BENYÚJTÁSA **FIGYELEM!** Α ELŐTT A RENDELKEZŐ **SZEMÉLY KÉPZETTSÉGGEL KÉPZETTSÉGÉT** KAP TÖRVÉNY ALAPJÁN BE KELL **KÉPZETTSÉGI** JELENTENI Α NYILVÁNTARTÁSBA!

## Nyilatkozat panel

Ezen a panelen tudja megismerni és a panel alján elfogadni a támogatási kérelemmel kapcsolatos nyilatkozatokat.

| Kedvezményezett                                                                                                    | Kötelezettségvállalás | Képzettséggel rendelkező adatai | Dokumentum feltöltés | Tájékoztatás | 🛦 Nyilatkozat |  |  |  |
|----------------------------------------------------------------------------------------------------|-----------------------|---------------------------------|----------------------|--------------|---------------|--|--|--|
|                                                                                                    |                       |                                 |                      |              |               |  |  |  |
| 1. Kijelentem, hogy                                                                                                    |                       |                                 |                      |              |               |  |  |  |
| a) a kérelemben szolgáltatott adatok megfelelnek a valóságnak;                                                                  |                       |                                 |                      |              |               |  |  |  |
| h) a ialan káralamban izánvalt támazatásra vanatkozá általánas ás a támazatás izánvhovátalának zászlatas faltátalait mazhatáraz |                       |                                 |                      |              |               |  |  |  |

| A nyilatkozatok tartalmát | - |
|---------------------------|---|
| megismertem és elfogadom  |   |

A nyilatkozatok tartalmát megismertem és elfogadom: Ebben a cellában a legördülő menüből – a nyilatkozatok elolvasását követően – válassza ki az 'igen' választ!

## Dokumentum feltöltés panel

Ezen a panelen tud fájlt csatolni/feltölteni a kérelemhez.

| Kedvezményezett                                                     | Kötelezettségvállalás                                          | Képzettséggel rendelkező ac                                         | latai Dokumentur                         | n feltöltés Tájékoztatás | Nyilatkozat          |
|---------------------------------------------------------------------|----------------------------------------------------------------|---------------------------------------------------------------------|------------------------------------------|--------------------------|----------------------|
| Kijelentem, hogy a k<br>feltöltésre kerültek, a<br>mindenben megegy | térelemhez csatolt 0 da<br>a benyújtott elektronikus<br>eznek. | rab dokumentumot leellenőrizter<br>s másolatok az eredeti papíralap | n, azok teljes körűen<br>ú dokumentummal |                          | •                    |
| Dokumentum feltöltés                                                |                                                                |                                                                     |                                          |                          |                      |
| - Dokumentum feli                                                   | töltés                                                         |                                                                     |                                          |                          |                      |
| Díj felvitel                                                        |                                                                |                                                                     |                                          |                          |                      |
|                                                                     | Dokumentum elne                                                | vezése 🗘 🛛 Dokumentun                                               | n típusa ≎                               | Feltöltés dátuma 💲       | Feltöltés állapota 🗘 |
|                                                                     |                                                                |                                                                     |                                          |                          |                      |
| Nincs adat                                                          | •                                                              | . 4                                                                 | <u>ل</u>                                 |                          | <u>.</u>             |
|                                                                     |                                                                |                                                                     | (1 / 1)                                  |                          | 5 🖌 0 tétel          |

Az Ú Új felvitel gomb megnyomásával nyílnak meg a cellák, valamint új sor vihető fel.

A kérelemhez csatolandó mellékleteket be kell szkennelni, majd a "Csatolmány feltöltése" funkcióval kell a kérelemhez csatolni. A támogatási kérelemhez csatolandó dokumentumokat elektronikus úton, szkennelés útján előállított dokumentum esetén olvasható formában kell csatolni a kérelemhez.

Az elektronikusan csatolt mellékleteket nem kell papír alapon beküldeni!

| Kijelentem, hogy a kérek<br>feltöltésre kerültek, a ber |                                                                            |                                                                            |                    |                      |                        |                                                  |
|---------------------------------------------------------|----------------------------------------------------------------------------|----------------------------------------------------------------------------|--------------------|----------------------|------------------------|--------------------------------------------------|
| mindenben megegyezne                                    | lemhez csatolt 1 darab dokumen<br>nyújtott elektronikus másolatok a<br>ek. | umot leellenőriztem, azok teljes körú<br>z eredeti papíralapú dokumentumma | len<br>al          | •                    |                        |                                                  |
| Dokumentum feltöltés                                    |                                                                            |                                                                            |                    |                      |                        |                                                  |
| - Dokumentum feltölté:                                  | s                                                                          |                                                                            |                    |                      |                        |                                                  |
| 🗋 Új felvitel                                           |                                                                            |                                                                            |                    |                      |                        | ±                                                |
|                                                         | Dokumentum elnevezése ≎                                                    | Dokumentum tipusa ≎                                                        | Feltöltés dátuma 🗢 | Feltöltés állapota 🗘 | Dokumentum csatolása ≎ | Feltöltött dokumentum<br>ellenőrzése megtörtént? |
| <b>a</b>                                                |                                                                            | · · · · · · · · · · · · · · · · · · ·                                      |                    |                      |                        |                                                  |
| C                                                       |                                                                            | (1 / 1                                                                     | ) 14 <4 1 1> 14    | 5 🗹 1 tétel          |                        | ,                                                |
| Dokumentum csa                                          | atolása                                                                    |                                                                            |                    |                      |                        | Ŧ : 8 A                                          |
| Dokumentum eine                                         | vezése                                                                     |                                                                            |                    |                      |                        | Feltöltés                                        |
| Dokumentum                                              | típusa                                                                     |                                                                            | -                  |                      |                        | A                                                |
| Feltöltött dokum<br>ellenőrzése megté                   | nentum<br>örtént?                                                          |                                                                            | •                  |                      |                        |                                                  |

Csatolmány feltöltéséhez nyomja meg a **Dokumentum csatolása** mező végén található (feltöltés) gombot.

A megnyitásra kerülő Fájl feltöltése ablak segítségével keresse meg a feltölteni kívánt fájlt, majd jelölje ki. A megnyitás gomb megnyomásával indítható a fájl feltöltése:

| Fájl feltöltése           |                |                   |             |     |      | ? 🛛       |
|---------------------------|----------------|-------------------|-------------|-----|------|-----------|
| Hele                      | 🗀 E_KK         |                   | <b>×</b>    | 0 🦸 | P 🗔- |           |
| Legutöbbi<br>dokumentumok | Addbejelentkes | és "nésolat pd    |             |     |      |           |
| GG<br>Astal               |                |                   |             |     |      |           |
| Dokumentumok.             |                |                   |             |     |      |           |
| S njiligio                |                |                   |             |     |      |           |
|                           | Fálgév:        | Adöbejelentkezési | másolat.pdf |     |      | Megrailás |
| Häkizati helyek           | Fáitipus:      | Minden fåj        |             |     | 4    | Mégie     |

Csatoláskor a **Dokumentum csatolása** mező automatikusan kitöltésre kerül a feltöltött dokumentum nevével.

**FONTOS!** A feltöltendő fájl mérete maximum 25 MB lehet. Ennél nagyobb fájlt nem tud feltölteni. Ezt az alábbi hibaüzenet jelzi:

| Ervenytelen fajl meret docx 25.3 MB | ) | × | .docx 25.3 MB | Érvénytelen fájl méret |  |
|-------------------------------------|---|---|---------------|------------------------|--|

**Dokumentum elnevezése:** Ebben a cellában szükséges megadni a dokumentum nevét. **Dokumentum típusa:** Ebben a cellában a legördülő menüből válassza ki a megfelelő típust. **Feltöltött dokumentum ellenőrzése megtörtént?**: Ebben a cellában a legördülő menüből – a feltöltött dokumentum ellenőrzését követően – válassza ki az 'igen' választ. (A feltöltött

dokumentum ellenőrzése a **Dokumentum csatolása** mező végén lévő **±** ikonra kattintva lehetséges)

Az **Ellenőrzés** gombra kattintást követően a feltöltött dokumentum(ok) adata(i) megjelennek a panel fejlécében:

|   | Dokumentum elnevezése ≎ | Dokumentum típusa ≎ | Feltöltés dátuma 😂  | Feltöltés állapota ≎ | Feltöltött fájl megnevezése ≎ | Feltöltött dokumentum ellenőrzése<br>megtörtént? \$ |
|---|-------------------------|---------------------|---------------------|----------------------|-------------------------------|-----------------------------------------------------|
|   |                         |                     |                     |                      |                               |                                                     |
| Ū | Iratbeküldés            | Egyéb dokumentum    | 2024.03.08 10:09:04 | SIKERES              | TK_WEB iratbeküldés.docx      | igen                                                |

Az összes dokumentum sikeres feltöltést követően nyilatkozni szükséges a csatolt dokumentumok teljeskörű feltöltéséről:

| Kijelentem, hogy a kérelemhez csatolt 2 darab dokumentumot leellenőriztem, azok teljes körűen | - | ۸ |
|-----------------------------------------------------------------------------------------------|---|---|
| feltöltésre kerültek, a benyújtott elektronikus másolatok az eredeti papiralapú dokumentummal |   |   |
| mindenben megegyeznek.                                                                        |   |   |
|                                                                                               |   |   |

Teljeskörű feltöltést követően, amennyiben a feltöltött dokumentumok az eredeti papíralapú dokumentumokkal mindenben megegyeznek, a legördülő menüből válassza ki az 'igen' választ.

A feltöltött dokumentumo(ka)t megnyithatja a Dokumentum csatolása mező végén található

(letöltés) gombra kattintva

Csak a következő kiterjesztésű fájlok használhatóak: jpeg, jpg, png, pdf, tölthetőek fel. Ha nem megfelelő formátumú dokumentumot kíván feltölteni, akkor az alábbi hibaüzenetek jelentkeznek:

| Érvénytelen fa | ájl típus                                                                                                    |   | és.              | xps 2 | 216.2 K | В |
|----------------|----------------------------------------------------------------------------------------------------|---|------------------|-------|---------|---|
|                |                                                                                                    |   |                  |       |         |   |
|                |                                                                                                    | Ŧ | *                | 8     |         |   |
| A 26257        | Csak az alábbi kiterjesztésű fájlok feltölté<br>engedélyezett: pdf, jpg, jpeg, png - Dokur<br>csatolása SERTÉSEK xlsx |   | ltése<br>umentun |       |         |   |

**FONTOS!** A fájl nevében csak egyetlen egy pont szerepelhet, aminek közvetlenül a kiterjesztés előtt kell lennie! (például munkaszerződés.pdf)

Az alábbi melléklet csatolása kötelező a támogatási kérelemben megadott adatok szerint:

- Állami elismeréssel rendelkező együttműködésben való részvétel igazolás: amennyiben a Tartalmi értékelési szempontok alpanel vonatkozó kérdésére 'igen' választ adott
- más személy agrárvégzettségének elfogadtatása esetén: a képzettséggel rendelkező személy és a kedvezményezett közötti kapcsolat fennállását igazoló dokumentum (pl. munkaszerződés)

| _ | – Dokumentum feltöltés                                                                                  |                                                     |                            |                   |   |                    |              |          |
|---|----------------------------------------------------------------------------------------------------|-----------------------------------------------------|----------------------------|-------------------|---|--------------------|--------------|----------|
|   | Új felvitel                                                                                             |                                                     |                            |                   |   |                    |              |          |
|   |                                                                                                    | Dokumer                                             | ntum elnevezése 💲          | Dokumentum típusa | 5 | Feltöltés dátuma 🗘 | Feltöltés ál | lapota ≎ |
|   |                                                                                                    |                                                     |                            |                   |   |                    |              |          |
|   | p         Példa Péter munkaszerződés         Munkaszerződés         2024.05.31 18:31:56         SIKERES |                                                     |                            |                   |   |                    |              |          |
| • |                                                                                                    |                                                     |                            |                   |   |                    |              |          |
|   | (1 / 1) ⊨ ≪ 1 ⊨> ⊨ 5 ⊻ 1 tétel                                                                          |                                                     |                            |                   |   |                    | etel         |          |
|   |                                                                                                    |                                                     |                            |                   |   |                    |              |          |
|   | Dokumentum                                                                                              | Dokumentum csatolása Példa_Péter_munkaszerződés.pdf |                            |                   |   |                    |              |          |
|   | Dokumentum e                                                                                            | Inevezése                                           | Példa Péter munkaszerződés |                   |   |                    |              |          |
|   | Dokument                                                                                                | um típusa                                           | Munkaszerződés             |                   |   |                    |              |          |
|   | Feltöltött dok                                                                                          | cumentum                                            | igen                       |                   |   | -                  |              |          |
|   | ellenörzése megtörtént?                                                                                 |                                                     |                            |                   |   |                    |              |          |

## Kérelem benyújtása

1. Ha végzett a kérelem kitöltésével kattintson az **Ellenőrzés** gombra, amennyiben hibát nem jelez a rendszer a kérelem beadható. **Beadás előtt minden esetben mentsen**!

| 2. | A        | gomb aktívvá válik, megnyomását követően figyelmeztető üzenet jelenik                                                                                                    |
|----|----------|----------------------------------------------------------------------------------------------------|
|    | meg:     |                                                                                                    |
|    |          | Figyelem!                                                                                                    |
|    |          | • Tájékoztatjuk, hogy jelenleg az alábbi Kedvezményezett kérelmét kívánja benyújtani:                                                                                         |
|    |          | Kedvezményezett neve: .<br>Támogatási azonosító:   10                                                                                                    |
|    |          | Képviselet típusa: Állandó meghatalmazás/egyéb képviselet típus                                                                                                    |
|    |          | Nyilvántartásunk szerint Ön <b>állandó meghatalmazottként</b> kívánja a bizonylatot benyújtani.<br>Kérjük ne felejtse el a benyújtás előtt kinyomtatni a bizonylat tartalmát. |
|    |          | ✓ Rendben × Mégse                                                                                                    |
|    | A 🔽 Rend | ben gomb megnyomását követően kérelem beadásra kerül:                                                                                                    |
|    |          | Ön sikeresen kezdeményezte a bizonylat beadását.<br>Kérjük töltse le a beadást igazoló KR dokumentumot az ügyfélkapus tárhelyéről.                                            |
|    |          | Amennyiben egy napon belül nem kap értesítést, kérjük vegye fel a kapcsolatot az ügyfélszolgálattal.                                                                          |
|    |          | Vissza a menüre                                                                                                    |

Visszalépve a menüre, majd ismét a KAP ST – Méh állatjólét kérelemkezelés menüpontra belépve tájékozódhat az Iratazonosító számáról, illetve a Bizonylat állapotáról:

Ha a Bizonylat állapota Beadott lesz, letölthetővé válik a benyújtófelületről a beadott kérelem Pdf, valamint excel formátumban:

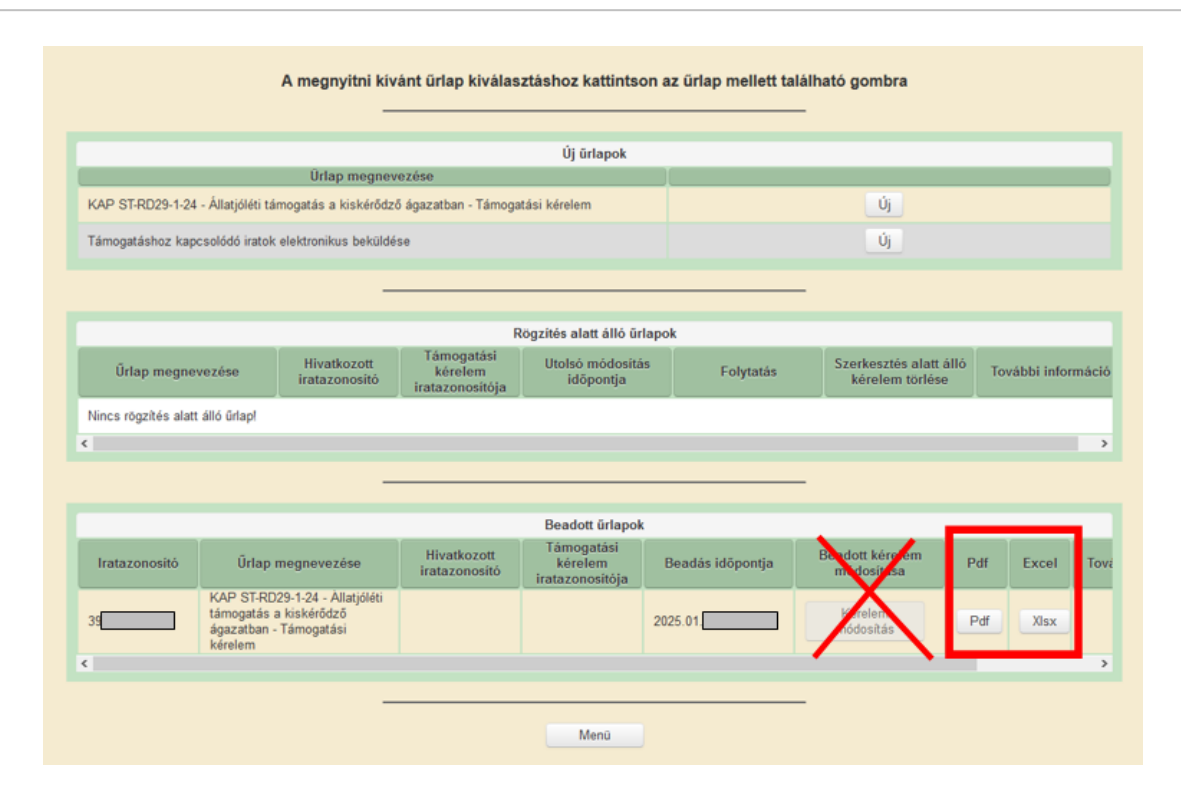

FONTOS! Beadott kérelem nem módosítható! Amennyiben beadást követően módosítaná a kérelmet, úgy új kérelem benyújtására van lehetőség a kérelem beadási időszak alatt. Amennyiben több kérelem kerül benyújtásra, minden esetben csak és kizárólag a benyújtási időszak vége előtt utoljára benyújtott kérelem és annak mellékletei kerülnek elbírálásra!

## A kitöltés alatt álló, de be nem nyújtott kérelem nem kerül elbírálásra, a benyújtásra nyitva álló határidő jogvesztő!

3. Amennyiben a "ÜK. Beadás" gomb megnyomását követően az alábbi hibaüzenetet kapja, a kérelem adatai tárolásra kerültek a szerveren és egy rendszeresen lefutó csoportos parancs fogja átküldeni az adatokat a KAÜ-nek. A benyújtás ekkor sikeres volt, figyelje E-mail postafiókját, ha megérkezett az értesítő levél, akkor folytassa a további lépésekkel. Amennyiben 1 nap elteltével sem kapja meg az értesítést, jelezze a Kincstár ügyfélszolgálatának.

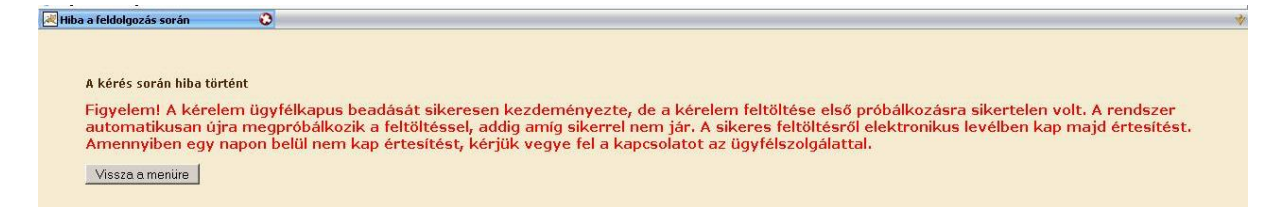

4. Visszaigazolás

Az adatokat a Kincstár a kérelem mellé eltárolja, majd visszaigazolást készít belőlük, mely visszaigazolást felteszi a kedvezményezett értesítési tárhelyére, és e-mail-ben el is küldi a kedvezményezett által a KAÜ-s regisztrációkor megadott e-mail címre. A kérelem beérkezésének időpontját az ideiglenes tárhelyére kapott automatikus értesítés igazolja.

| <u>« Vissza ide: Beérkező levelek</u> Archiválás Ez spam Tölés | További műveletek 🔻                                                                                        |
|----------------------------------------------------------------|----------------------------------------------------------------------------------------------------|
| Értesítés hivataltól érkezett dokumentumról                    | teérkező levelek   X                                                                                       |
| 😭 kr@kr.gov.hu címzett: saját magam                            | részletek megjelenítése 16:44 (4 perce) 🧄 Válasz I 🔻                                                       |
|                                                                |                                                                                                    |
| Tiszteł 2                                                      |                                                                                                    |
|                                                                |                                                                                                    |
| Az Őn részére a(z) mvh elküldte a '7000 - EMVA 2008, (1        | 3)' típusú dokumentumát/nyomtatványát. A dokumentumot az<br>nnak továbbitásáról a(z) Ön értesítési tárába. |
|                                                                |                                                                                                    |
| A hefonadott dokumentum érkeztetési száma:                     |                                                                                                    |
| A pelogadori dovumentum elikezteresi szama.                    |                                                                                                    |
| 3238                                                           |                                                                                                    |
| a befogadás hivatalos érkeztetési időpontja:                   |                                                                                                    |
| 2020 10 27 10 11                                               |                                                                                                    |
| 2008.10.07. 16:44                                              |                                                                                                    |
| Segítség a nap 24 órájában                                     |                                                                                                    |
|                                                                |                                                                                                    |

Amikor a kérelem felkerül a kedvezményezett tárhelyére, az Elektronikus Kormányzati Központ rendszere (KR) érkeztetési számot és úgynevezett digitális időbélyeget készít. Az időbélyeg ugyanazt a szerepet tölti be, mint papíralapú beadásnál a postára adás dátumát igazoló feladóvevény/igazolás.

- Lépjen be a www.magyarorszag.hu weboldalon található értesítési tárhelyére a kérelem kinyomtatása érdekében.
- Ezt követően az azonosítási szolgáltatások valamelyike közüli választással lépjen be a tárhelyére:

• Kattintson a BEÉRKEZETT menüpontra

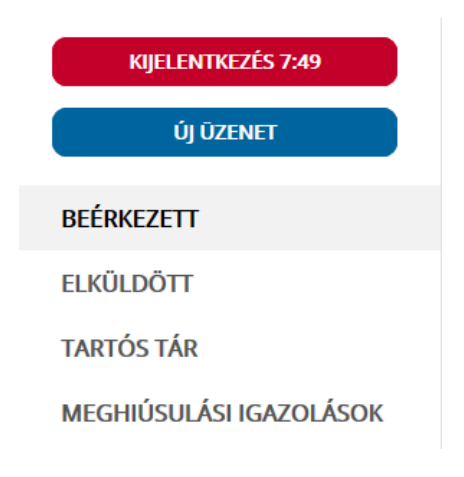

 Kattintson a beérkezett levélre. Várjon, amíg megjelenik az alábbi panel, majd kattintson a gombra.

| ÜZENET RÉSZLETEI              |                   | × |
|-------------------------------|-------------------|---|
| Feladó:                       | MAKMV             |   |
| Feladó ügyintéző:             |                   |   |
| Cimzett:                      |                   |   |
| Ogyintéző:                    |                   |   |
| Dokumentum tipusa:            | 1450              |   |
| Dokumentum leirása:           | W1450 (10         |   |
| Beérkezés dátuma:             | 2017.06.07. 08:25 |   |
| Érkeztetési szám:             | 744               |   |
| Hivatkozott érkeztetési szám: | 18                |   |
| Megjegyzés:                   |                   |   |
| Cimkék:                       |                   |   |
| Tárolási hely:                | TARTÓS TÁR        |   |
| Csatolmány                    |                   |   |
| C w14                         |                   |   |

• Javasoljuk, hogy nyisson egy külön mappát az elektronikus kérelmei számára és ide mentse a letöltött dokumentumot. Adja meg a mentés helyét és kattintson a "Mentés" gombra.

| , , ,                     | lever, amelybe    | ment         |    |      |   |   |   | ? 🔀    |
|---------------------------|-------------------|--------------|----|------|---|---|---|--------|
| <u>H</u> ely:             | 🚞 webteszt        |              | ~  | G    | 1 | Þ | • |        |
| Legutóbbi<br>dokumentumok |                   |              |    |      |   |   |   |        |
| Dokumentumok              |                   |              |    |      |   |   |   |        |
| Sajátgép                  |                   |              |    |      |   |   |   |        |
| <b>S</b>                  | Fáil <u>n</u> év: | W7002_8      | 9. | .xml |   | ~ |   | Mentés |
| Hálózati helyek           | Fáil típusa:      | XML Document |    |      | _ | ~ |   | Mégse  |

- Ezt követően tárhelyén a dokumentumot a dthelyezheti tartós tárhelyre. Ezt a benyújtást követő 30 napon belül meg kell tennie, mert a KR az értesítési tárhelyekre került dokumentumokat 30 nap múlva törli.
- A KIJELENTKEZÉS gombra kattintva jelentkezzen ki.

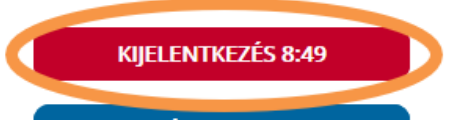

• Térjen vissza a kérelem benyújtását elősegítő felületre, ahonnan az elmentett kérelmét meg tudja nyitni. Kattintson a "KR dokumentum nyomtatása" linkre.

Nem bejelentkezve:

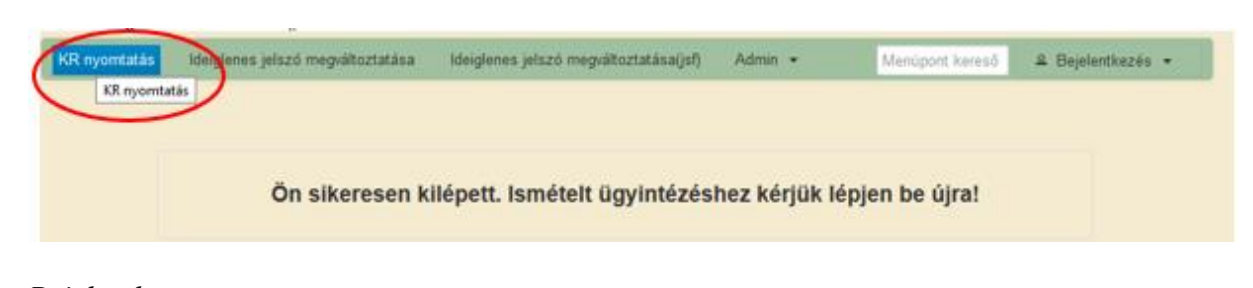

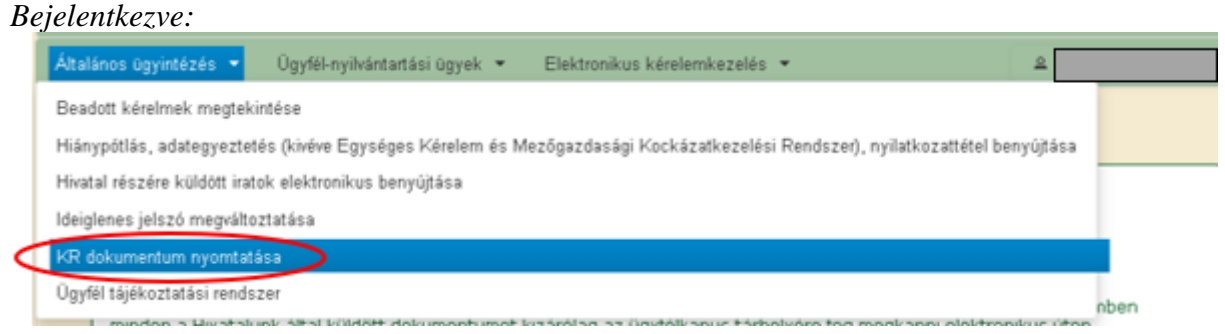

Tallózással válassza ki az elmentett xml formátumú fájlt és nyomja meg a "Megnyitás" gombot.

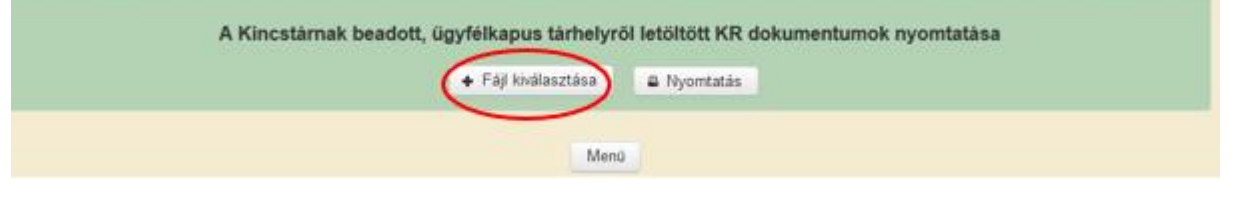

| Fájl feltöltése           |                 |                              |   |     |       | 2 🛛       |
|---------------------------|-----------------|------------------------------|---|-----|-------|-----------|
| Hely:                     | 😂 webłeszt      |                              | ~ | G 🦻 | •11 🔁 |           |
| Legutóbbi<br>dokumentumok | B)ENGY_tetelfet | _sabion_próba3.csv<br>59.xml |   |     |       |           |
| Giran Asztal              |                 |                              |   |     |       |           |
| Dokumentumok.             |                 |                              |   |     |       |           |
| Sajikigép                 |                 |                              |   |     |       |           |
| <b>S</b>                  | Fálgév:         | W7002_81                     | 3 | ml  | · (   | Megnyikás |
| Hálózati helyek.          | Fáitipus:       | Minden fåj                   |   |     | ~     | Megse     |

A "Nyomtatás" gombra kattintást követően a kérelem megnyílik az Adobe Reader (vagy más alapértelmezettként beállított) pdf olvasó programban.

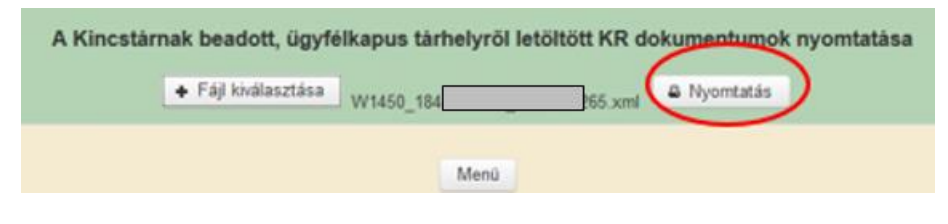

÷.

A fájl generálása egy kis időt vesz igénybe.

Majd megtörténik a KR dokumentum átalakítása pdf formátumú dokumentumra, amely az adott internet böngészőben megadott letöltési helyre kerül mentésre, illetve lehetőség van a letöltést követően az adott fájl közvetlen megnyitására is.

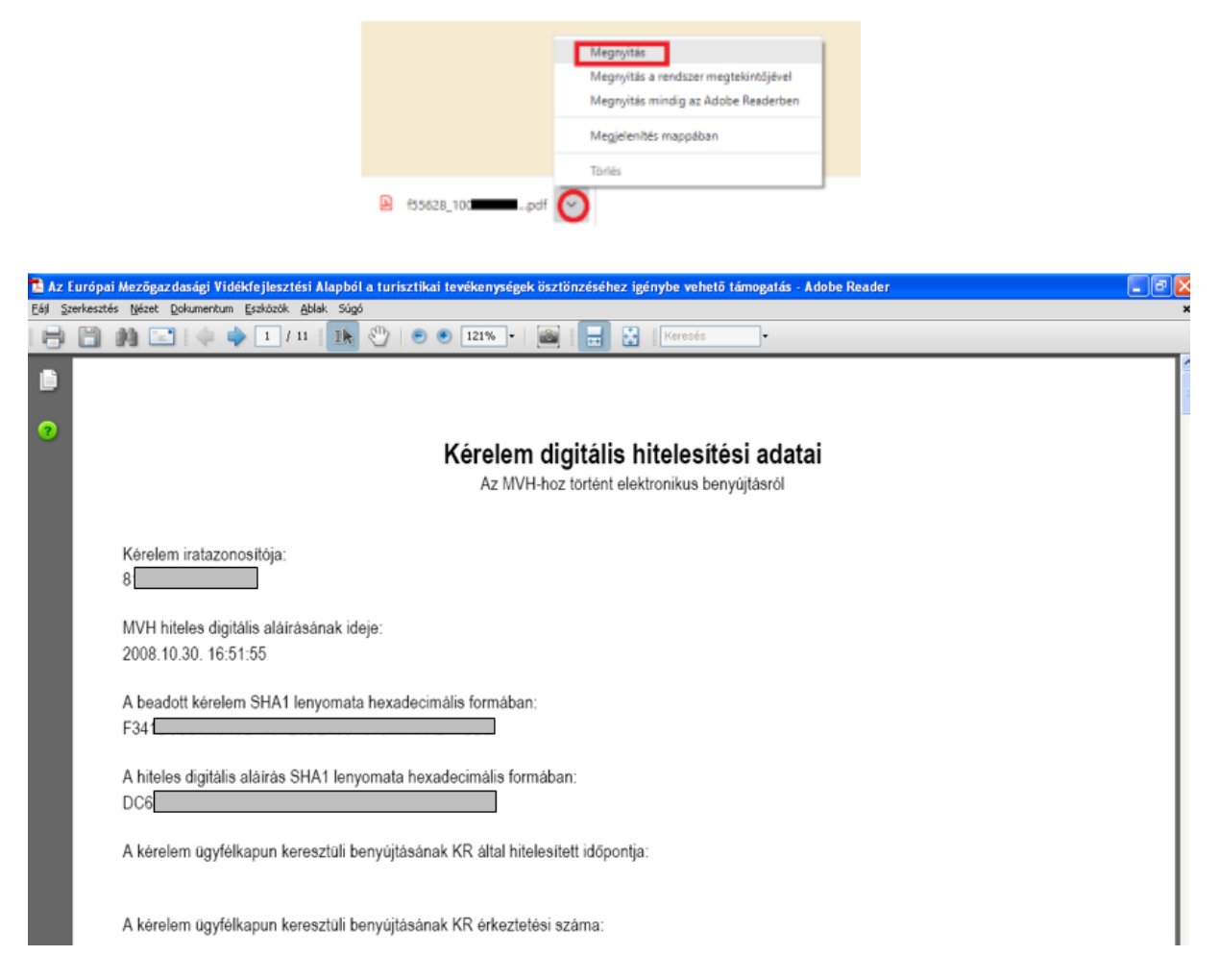

Mentse el a pdf fájlt az előzetesen elkészített mappájába.

5. Ügyek állása

A Beadott kérelmek megtekintése menüpontra kattintva megtekinthetjük a beadott kérelme(ke)t, valamint az alábbi figyelmeztető feliratot:

|                                                       | den se se néven azonosított.            |                 |
|-------------------------------------------------------|-----------------------------------------|-----------------|
| Általános ügyintézés 👻 Elektronikus kérelemkezelés 👻  | Kedvezményezetti nyilvántartási ügyek 👻 | Menüpont kereső |
| Beadott kérelmek megtekintése                         |                                         |                 |
| Befizetések                                           |                                         |                 |
| Kamatszámító segédlet                                 |                                         |                 |
| Támogatáshoz kapcsolódó iratok elektronikus beküldése |                                         |                 |
| Iratmásolat igénylés                                  |                                         |                 |
| Ideialenes ielszó menváltoztatása                     |                                         |                 |
| Iratmásolat igénylés                                  |                                         |                 |

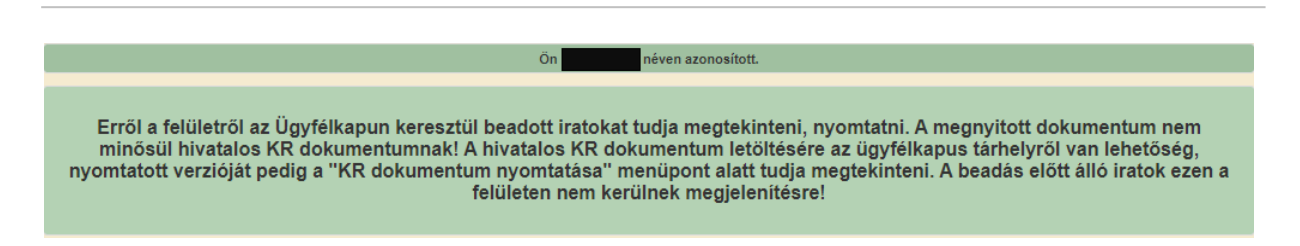

Szűrési feltételek: ahol jelölő négyzet van, ott egyszerre több feltételt is be lehet állítani:

- Kérelmező Kedvezményezett;
- Beadás időpontja;
- Kérelmezés típusa.

Ezután meg kell nyomni a gombot. A lista tartalmazza a folyamatban lévő és a beadott kérelmeket is, azokra vonatkozó státuszokat és dátumokat. Az irat vonalkódjára kattintva, innen közvetlenül is ki lehet nyomtatni a kérelmeket, vagy le lehet menteni.

| Kérelmező<br>Kedvezményezett: | Szűrés<br>Bejelentkezett ügyfél<br>Képviselt Kedvezménvezett, örökhaavó, iogelőd Kedvezményezett                                                                                                    |
|-------------------------------|----------------------------------------------------------------------------------------------------|
| Beadás időpontja:             | Utolsó 12 hónap 🔹 Kezdő dátum - Vég dátur                                                                                                    |
| Kérelmezés típusa:            | Szűrés<br><u>Minden típus</u><br>J-Méh állatjölét- pergetés bejelentés 2024<br>KAP ST Monitoring technikai gyűjtő - KAP ST Monitoring Kedvezményezetti<br>adatbekérő<br>KAP ST-RD33-1-24 - Állatjöléti támogatás a méhészeti ágazatban - Támogatási<br>kérelem<br>Méhészeti ágazat - eszközbeszerzés kérelem<br>Méhészeti ágazat - méhhigiénia, méhlegelő kérelem<br>Méhészeti ágazat - varroa atka kérelem<br>Nyilatkozat adatok megfelelőségéről |
|                               | Keresés                                                                                                    |

|             | Kérelmez                          | és típusa:              | Minden tínus<br>KAP ST-RD33-1-24 - Állatjóléti támogatás a méhészeti ágazatban - Támogatási<br>kérelem |              |                           |                   |         |  |
|-------------|-----------------------------------|-------------------------|----------------------------------------------------------------------------------------------------|--------------|---------------------------|-------------------|---------|--|
|             |                                   |                         | Ke                                                                                                    | resés        |                           |                   |         |  |
| Vonalkód \$ | Támogatási<br>azonosító<br>szám ≎ | Kedvezményeze<br>neve ≎ | ett Kérelem típusa ≎                                                                                   | Beadva ≎     | Visszaigazolás<br>ideje ≎ | Visszaigazolás ki | ildve ≎ |  |
|             |                                   |                         | KAP ST-RD33-1-24<br>Állatjóléti támogatás<br>méhészeti ágazatbar<br>Támogatási kéreler                 | -<br>a<br>1- |                           |                   |         |  |

## Támogatáshoz kapcsolódó iratok elektronikus beküldése

Támogatási kérelem benyújtását követően a kötelezettségvállalási időszak alatt támogatási döntés kézhezvétele előtt ebben a pontban tudja kedvezményezett benyújtani a támogatási kérelemhez kapcsolódó egyéb iratokat, mint például visszavonásra, kötelezettségátadásra, tenyészet változásra irányuló kérelmek.

#### **FONTOS!** A vonatkozó felhívás alapján hiánypótlásra nincs lehetőség, így az erre irányuló iratok nem kerülnek figyelembevételre a támogatási kérelem ügyintézése folyamán!

Az egyéb iratok benyújtásának lehetősége ugyanabban a menüpontban érhető el, mint a támogatási kérelem:

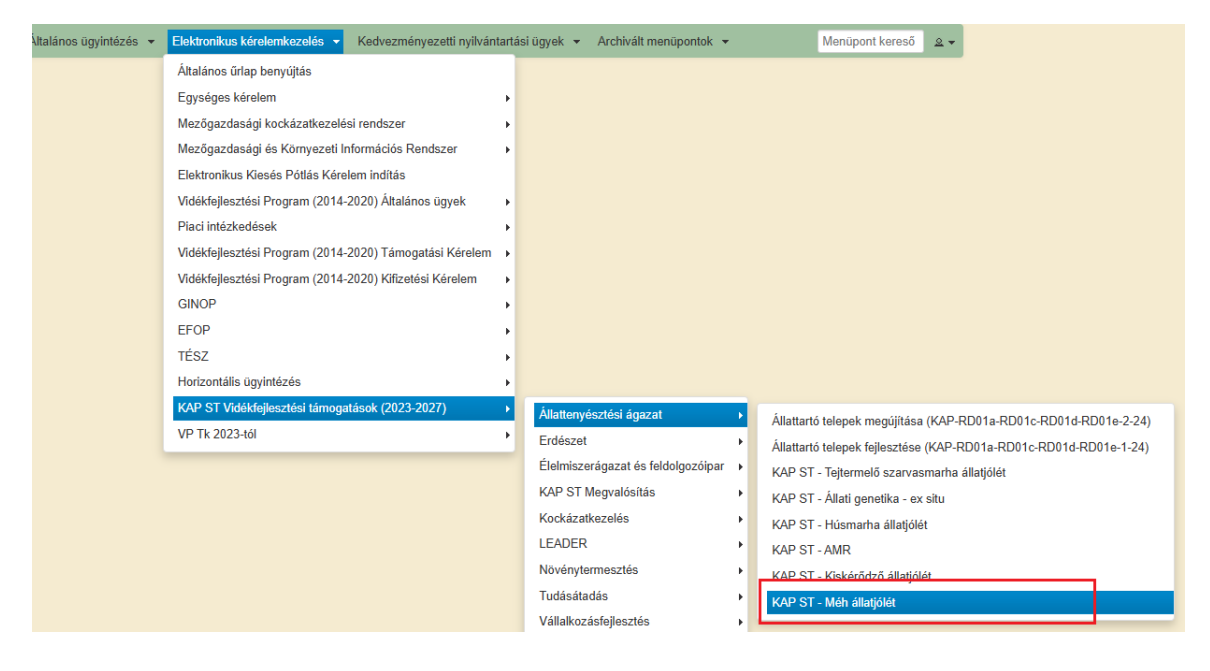

Az E-kérelem kiválasztó felületen a megfelelő bizonylat soron indítható az benyújtás az 'Új' nyomógombra kattintva. A kitöltés során a felületen hivatkozni szükséges a már benyújtott támogatási kérelem iratazonosítójára, így csak akkor nyújtható be egyéb irat, ha már benyújtásra került a támogatási kérelem. Az E-kérelem kiválasztó felületen látható a támogatási kérelem iratazonosítója, ezt célszerű feljegyezni.

**FONTOS**! Amennyiben több támogatási kérelem került benyújtásra, minden esetben a benyújtási időszak vége előtti legutolsó lesz a támogatási kérelem, annak adattartalma és mellékletei kerülnek elbírálásra, így annak iratazonosítójára hivatkozással nyújtsa be az egyéb iratot!

| A megnyitni kívánt űrlap kiválasztáshoz kattintson az űrlap mellett található gombra         |                                          |                                          |                  |                                     |                                                          |       |     |  |  |  |  |
|----------------------------------------------------------------------------------------------|------------------------------------------|------------------------------------------|------------------|-------------------------------------|----------------------------------------------------------|-------|-----|--|--|--|--|
| Új űrlapok                                                                                   |                                          |                                          |                  |                                     |                                                          |       |     |  |  |  |  |
| Ürlap megne                                                                                  | Úrlap megnevezése                        |                                          |                  |                                     |                                                          |       |     |  |  |  |  |
| KAP ST-RD33-1-24 - Állatjóléti támogatás a méhészet                                          | ágazatban - Támogatá                     | ási kérelem                              |                  | Új                                  |                                                          |       |     |  |  |  |  |
| Támogatáshoz kapcsolódó iratok elektronikus beküldé                                          | se                                       |                                          |                  | Új                                  |                                                          |       |     |  |  |  |  |
|                                                                                              |                                          |                                          |                  |                                     |                                                          |       |     |  |  |  |  |
|                                                                                              | I                                        | Rögzítés alatt álló űrl                  | apok             |                                     |                                                          |       |     |  |  |  |  |
| Űrlap megnevezése Hivatkozott<br>iratazonosító                                               | Támogatási<br>kérelem<br>iratazonosítója | Utolsó módosítá<br>időpontja             | s Folytatás      | Szerkesztés alatt a kérelem törlése | Szerkesztés alatt álló<br>kérelem törlése További inform |       |     |  |  |  |  |
| Nincs rögzítés alatt álló űrlap!                                                             |                                          |                                          |                  |                                     |                                                          |       |     |  |  |  |  |
| 4                                                                                            |                                          |                                          |                  |                                     |                                                          |       | Þ   |  |  |  |  |
| -                                                                                            |                                          |                                          |                  |                                     |                                                          |       |     |  |  |  |  |
|                                                                                              |                                          | Beadott űrlapok                          |                  |                                     |                                                          |       |     |  |  |  |  |
| Iratazonosító Űrlap megnevezése                                                              | Hivatkozott<br>iratazonosító             | Támogatási<br>kérelem<br>iratazonosítója | Beadás időpontja | Beadott kérelem<br>módosítása       | Pdf                                                      | Excel | Tov |  |  |  |  |
| KAP ST-RD33-1-24 - Állatjóléti<br>támogatás a méhészeti<br>ágazatban - Támogatási<br>kérelem |                                          |                                          | 202 53           | Kérelem<br>módosítás                | Pdf                                                      | Xlsx  |     |  |  |  |  |
|                                                                                              |                                          |                                          |                  |                                     |                                                          |       | ÷   |  |  |  |  |

A bizonylatot kiválasztva az alábbi lépések alapján nyújtható be az egyéb irat.

A következő felületen az 'Új beadvány készítése' nyomógombra kattintva kiválasztható mely támogatással kapcsolatban kívánja benyújtani az iratot.

| Kérem válasszon       |
|-----------------------|
| Új beadvány készítése |
| Beadványok keresése   |
| Vissza a menüre       |

A következő felületen kereshet konkrétan iratazonosítóra, aminek helyes begépelése után a mező alatti lenyíló lista csak az iratazonosítóhoz tartozó intézkedést mutatja VAGY az intézkedésre lenyíló listában, melynek tetején a keresőbe írható a név

| Kérem, válasszon a jogcímek           | intézkedések közül, amiben saját, vagy a képviseltjének ügyében iratot szeretne benyújtani! |
|---------------------------------------|---------------------------------------------------------------------------------------------|
| Jogcímek/intézkedések szűrése         |                                                                                             |
| Jogcím keresés iratazonosító alapján: |                                                                                             |
|                                       | Keresés                                                                                     |
|                                       |                                                                                             |
| Jogcímek/intézkedések:                | KAP ST-RD33-1-24 - Állatjóléti támogatás a méhészeti ágazatban                              |
|                                       | Tovább                                                                                      |
|                                       |                                                                                             |
| Vissza a menüi                        | e Vissza a Támogatáshoz kapcsolódó iratok elektronikus beküldése almenübe                   |

## Fokozottan ügyeljen a megfelelő kiválasztására, ahogy a fenti képmetszeten is látható a korábbi támogatás is szerepel a listában!

A 'Tovább' nyomógombra kattintva megnyílik a kitöltő felület, mely a már ismertetett módon menüsávból és különböző blokkokból áll. A cellák piros háttérszíne mutatja a kötelezően kitöltendő mezőket a háttérben futó ellenőrzések alapján. Ezen a felületen már kötelező a hivatkozott iratazonosító megadása. Az ellenőrzések alapján talált hibaüzenetek a felület alján a 'Hibalista' blokkban is láthatók.

| × Kilépés         | A Hibák                          | ✓ Ellenőrzés                                                                        | Mentés                          | Seadás                            | Nyomtatás                          |                                |                      |         | 2                                                    |
|-------------------|----------------------------------|-------------------------------------------------------------------------------------|---------------------------------|-----------------------------------|------------------------------------|--------------------------------|----------------------|---------|------------------------------------------------------|
|                   |                                  |                                                                                     |                                 | , - "Tám                          | ogatáshoz kapc                     | solódó iratok elektroi         | nikus beküldése"     |         |                                                      |
| Admin<br>Iratazo  | isztrációs adato<br>nosító:      | k                                                                                   |                                 |                                   |                                    |                                |                      |         |                                                      |
| Aktuáli           | s dátum:                         | 20                                                                                  |                                 |                                   |                                    |                                |                      |         |                                                      |
| Utolsó            | mentés dátuma                    | :                                                                                   |                                 |                                   |                                    |                                |                      |         |                                                      |
| Ügyfél            | adatai                           |                                                                                     |                                 |                                   |                                    |                                |                      |         |                                                      |
| Ugyfél-           | azonosító szám                   | 12<br>                                                                              |                                 |                                   |                                    |                                |                      |         |                                                      |
| Ugyfel(           | meghatalmazot                    | t) neve:                                                                            |                                 | II                                | 4                                  |                                |                      |         |                                                      |
| Jogcím            | ek/intézkedésel                  | k: MAP S<br>méhés                                                                   | zeti ágazatban                  | liatjoieti tamogat                | as a                               |                                |                      |         |                                                      |
| Hivatko           | ozott ügy iratazo                | nosítója:                                                                           |                                 |                                   |                                    |                                |                      |         |                                                      |
| Hivatko           | ozott ügy iktatós                | záma:                                                                               |                                 |                                   |                                    |                                |                      |         |                                                      |
| Ügykör            | (Gyűjtőkód):                     |                                                                                     |                                 |                                   |                                    |                                |                      |         |                                                      |
| Tárgy:            |                                  |                                                                                     |                                 |                                   |                                    |                                |                      |         | •                                                    |
| Rövid I           | eírás:                           |                                                                                     |                                 |                                   |                                    |                                |                      |         |                                                      |
|                   | il dokumentumo                   | DK                                                                                  |                                 |                                   |                                    |                                |                      |         |                                                      |
| ŦFa               | iji kivalasztasa                 |                                                                                     |                                 |                                   |                                    |                                |                      |         | A feltöltött                                         |
| Töröl             | F                                | eltöltött fájl                                                                      |                                 | Dokumentur                        | n neve                             | Dokumentum<br>típusa           | Feltöltés időpontja  | Állapot | dokumentum az<br>eredetivel<br>megegyező<br>másolat? |
| Nem tal           | álható adat.                     |                                                                                     |                                 |                                   |                                    |                                |                      |         |                                                      |
| – Tö              | röl Ossze                        | s kijelölése törlésre                                                               |                                 |                                   | (1/1)                              |                                | 5 🗸                  |         | द्वर्ण प्राड                                         |
| Kijele<br>elektro | ntem, hogy a k<br>onikus másolat | érelemhez csatolt<br>tok az eredeti papi                                            | 0 db dokument<br>iralapú dokume | umot leellenőri;<br>ntummal minde | ztem, azok teljes<br>nben megegyez | körűen feltöltésre kei<br>nek. | rültek, a benyújtott | Válas   | iszon!                                               |
| Hibalista         |                                  |                                                                                     |                                 |                                   |                                    |                                |                      |         |                                                      |
| Súly ¢            | Kód ¢                            |                                                                                     |                                 |                                   | Hil                                | baszöveg +                     |                      |         |                                                      |
| ٨                 | 14430                            | Hivatkozott ügy iratazonosítóját vagy iktatószámát nem adta meg! Kérjük, töltse ki! |                                 |                                   |                                    |                                |                      |         |                                                      |

Az iratazonosító megadását követően 'Ellenőrzés' nyomógombot használva az iktatószám és az ügykör automatikusan kitöltődik, a további kötelező mezők megadása szükséges. Ezt követően amennyiben minden adat megadásra került és nincs benyújtást gátló hiba a felületen a menüsávon található 'Beadás' nyomógomb aktívvá válik, és benyújtható az egyéb irat.

| 🗙 Kilépés 🛛 🕰 Hibák 🖌 Ellen                                                                       | őrzés 🖪 Mentés                                   | ⇔ Beadás                        | Nyomtatás                       |                              |         |                     |         | 2                                                                    |
|---------------------------------------------------------------------------------------------------|--------------------------------------------------|---------------------------------|---------------------------------|------------------------------|---------|---------------------|---------|----------------------------------------------------------------------|
|                                                                                                   |                                                  | 4) - "Tám                       | ogatáshoz kap                   | ocsolódó iratok el           | ektron  | ikus beküldése"     |         |                                                                      |
| Adminisztrációs adatok<br>Iratazonosító:<br>Aktuális dátum: 2(<br>Utolsó mentés dátuma:           |                                                  |                                 |                                 |                              |         |                     |         |                                                                      |
| Ügyfél adatai<br>Ügyfél-azonosító szám:<br>Ügyfél(meghatalmazott) neve:<br>Jogcímek/intézkedések: | KAP ST-RD33-1-24 - Álla<br>méhészeti ágazatban   | atjóléti támogata               | ás a                            |                              |         |                     |         |                                                                      |
| Hivatkozott ügy iratazonosítója:<br>Hivatkozott ügy iktatószáma:<br>Ügykör (Gyűjtőkód):           | 3 0<br>1 5<br>KAP ST - Méh állatjólét            |                                 |                                 |                              |         |                     |         | -                                                                    |
| Tárgy:                                                                                            | Egyéb kérelem                                    |                                 |                                 |                              |         |                     |         | -                                                                    |
| Rövid leírás:<br>Csatolt dokumentumok                                                             | A bejelentés rövid leírás                        | a                               |                                 |                              |         |                     |         |                                                                      |
| + Fájl kiválasztása                                                                               |                                                  |                                 |                                 |                              |         |                     |         |                                                                      |
| Töröl Feltöltött fájl                                                                             |                                                  | Dokumentur                      | n neve                          | Dokumentu<br>típusa          | m       | Feltöltés időpontja | Állapot | A feltöltött<br>dokumentum az<br>eredetivel<br>megegyező<br>másolat? |
|                                                                                                   | -                                                |                                 |                                 | Egyéb dokum                  | er 🔻    | 2 <sup>1</sup> 3    | Sikeres | Igen 👻                                                               |
| - Töröl Összes kijelölése t                                                                       | örlésre                                          |                                 | (1/1)                           | 14 <4 1                      | ⊳       | ⊨ 5 ♥               |         | CSV XLS                                                              |
| Kijelentem, hogy a kérelemhez e<br>elektronikus másolatok az erede<br>Hibalista                   | csatolt 1 db dokumentu<br>ti papíralapú dokument | mot leellenõriz<br>tummal minde | ttem, azok telj<br>nben megegye | eskörűen feltöltés<br>eznek. | re keri | ültek, a benyújtott | lgen    |                                                                      |
| riivansia                                                                                         |                                                  |                                 |                                 |                              |         |                     |         |                                                                      |
| Súly ¢ Kód ¢                                                                                      |                                                  |                                 | Hinseen bib                     | libaszöveg +                 |         |                     |         |                                                                      |

A benyújtott egyéb irat a már fent leírt módon az Általános ügyintézés / Beadott kérelmek megtekintése menüpontban elérhetővé, megtekinthetővé válik.

## Meghatalmazás használata

A kérelem beadásához szükséges előzetesen meghatalmazást készíteni.

A meghatalmazás kitöltéséhez szükséges részletes segédlet a <u>www.mvh.allamkincstar.gov.hu</u> Kiemelt dokumentumok  $\longrightarrow$  Felhasználói segédlet az állandó meghatalmazás és az elsődleges képviselet elektronikus úton történő létesítéséhez és visszavonásához menüpontban található meg.

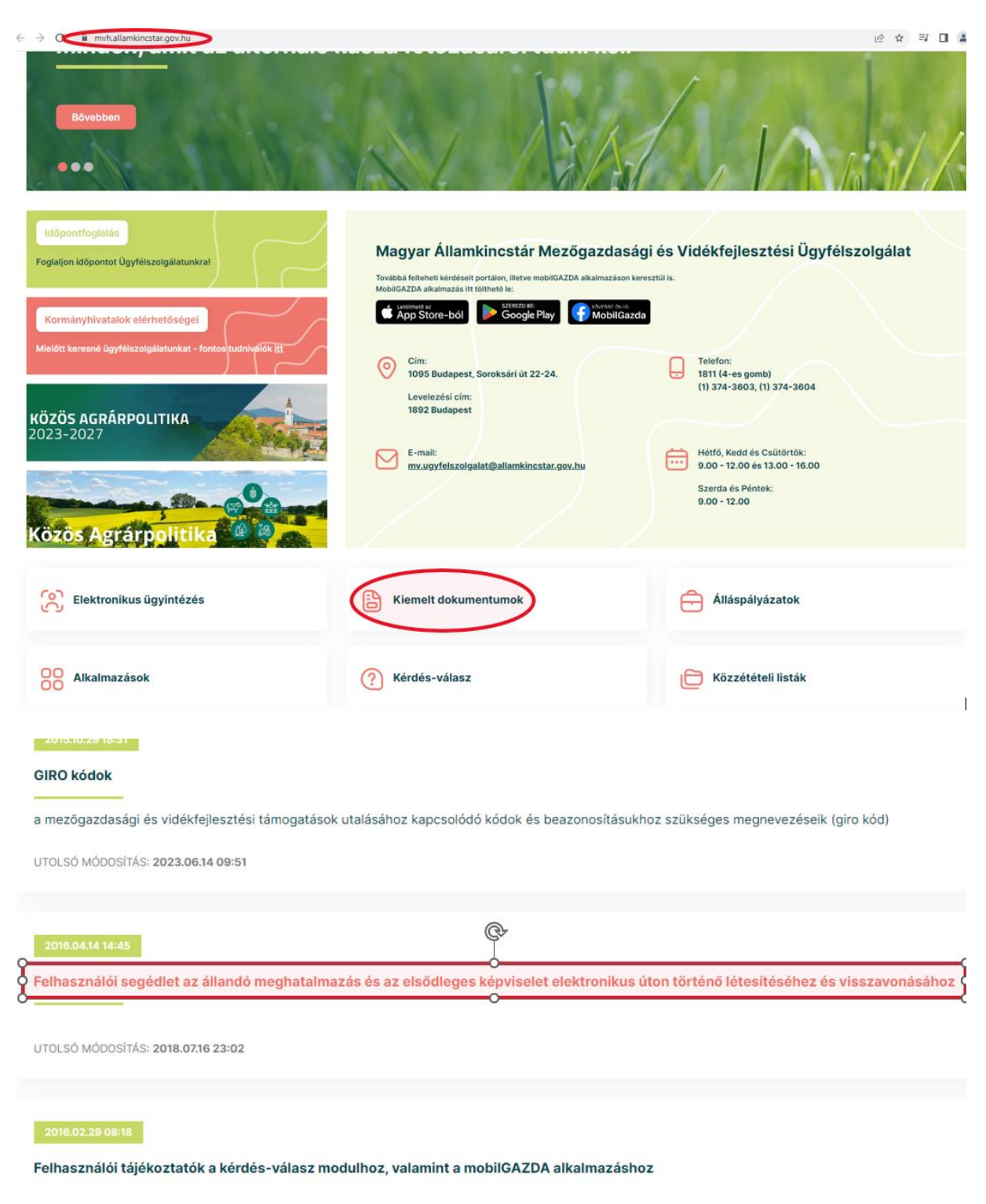